# **RASS Training Manual**

### Session 1: Agenda walk-through & training objective

In this session, the facilitator takes participants through the training agenda and the objectives for the training. One slide of the training objectives have to be customized to suit a specified IP region where the training is conducted.

# Session 2: RASS Presentation (RASS overview, indicators & dashboard)

The RASS presentation comprises of three parts; the overview, indicator and dashboard. All these are in one PowerPoint presentation named the "RASS Presentation".

#### A). RASS overview

This part involved the presentation of the background, key data, data usage, tracked commodities, RASS dashboard and key features of the dashboard. Weekly reporting either by use of SMS or online reporting must be emphasized.

#### **B). RASS Indicators**

RASS monitors a number of indicators which participants are oriented on in the RASS presentation. Mentor participants on the relevancy of each indicator listed on the slide.

#### C). Dashboard

Highlights on the RASS dashboard and the reporting formats; online and SMS formats are presented under this subsection. Sample analytics in the form of graphs and tabular data presentation are also given. This is an overview of the dashboard. presentation is in session 22.

### Session 3: Overview of RASS backend System (DHIS2)

Facilitator presents Slides on RASS backend system.

### **Session 4: User Management**

#### A. Logging onto the RASS backend System

1. Open a web browser such as Google Chrome or Firefox Mozilla by clicking on its icon, on your desktop. However, Google Chrome is the recommended choice.

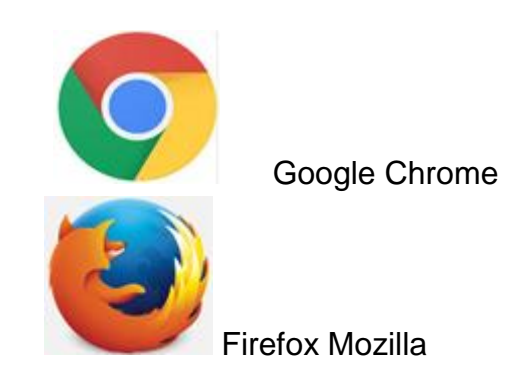

Web browsers are usually installed on all computers. If not, it can be downloaded and installed.

2. In the address bar, type <u>http://dhis.mets.or.ug/</u>, and a login page will come up as shown below:

| 🚼 Mahl Uganda - SMS Report                                |              |   |     |         | 1.1      | 1.41 |
|-----------------------------------------------------------|--------------|---|-----|---------|----------|------|
| B ( the metalog discussion communication by lagor, action | C C Q Depart | 合 |     |         | 6 11     |      |
| MoH Uganda - SMS Reporting System                         |              |   |     |         |          |      |
| Welcome to the Online DHIS2<br>SMIS Reporting Systems     |              |   |     |         |          |      |
|                                                           | dhis2        |   |     |         |          |      |
| Bige an                                                   |              |   |     |         |          |      |
| Unered Unered                                             |              |   |     |         |          |      |
|                                                           | ·            |   |     |         |          |      |
| n an an an an an an an an an an an an an                  | ga in        |   |     |         |          |      |
| Forgot p                                                  | www.nd?.     |   |     |         |          |      |
|                                                           |              |   |     |         |          |      |
|                                                           |              |   |     |         |          |      |
|                                                           |              |   |     |         |          |      |
|                                                           |              |   |     |         |          |      |
|                                                           |              |   |     |         |          |      |
| Conversion DelS 2                                         |              |   | (0) | ange la | nguage ] |      |

3. In the Username and password dialogue box, type in your username and password. The default username and password are usually provided to participants during the RASS training, which can then be changed or customized by users. The default username is derived from a user's first letter of the first name, and the whole of the last name. The first name is the "English name" and the last name is the "African/Surname. For example, for a participant called **Mark Agaara**, the username would be; <u>magaara</u>, then the password. *If you enter wrong username or password, it will always return you to the same screen with an error (wrong username or password)*.

### Accessing the RASS System

Once you are successfully logged in, the computer screen will show a window as below;

| dhis2           | MoH Uganda - SMS Reporting System                                        | Search apps |   | 0 |
|-----------------|--------------------------------------------------------------------------|-------------|---|---|
| Update profile  | Write feedback • MARK                                                    |             | / |   |
| Messages Interp | retations Search for users, charts, maps, reports and resources Search 0 |             | / |   |
| Add Manage      | Share < > ARV Stock Status Reporting MARX                                |             | / |   |

Because the password is the default, it is the same for everyone. Therefore it is advised to change it.

### Follow the following steps to change your password

1. On the menu bar, in the right-hand side of the window which appears as above, move

your mouse cursor and hover it over the app with the account name initials.

- 2. Select settings and click on it. A list of other items appears.
- 3. Click on Account Setting.
- 4. A dialogue box appears to input the old password.
- 5. Type in the New Password

6. Repeat New password and click on update. A success prompt will pop up and you will be good to go.

# Section 5: Online Data Entry (DHIS2)

To enter data directly into RASS system (DHIS2), follow the steps below,

- 1. Open the RASS system using your username and Password
- 2. Go to Apps and select Data entry App
- 3. Go orgunit, click the plus sign (+) to select the region of interest
- 4. Select the district, Subcounty and Health facility of your choice

5. In the data entry screen under data set, select indicator to be entered eg STKA: ARV stock regimens (Adults)

6. Select the period of reporting e.g. Week 20.

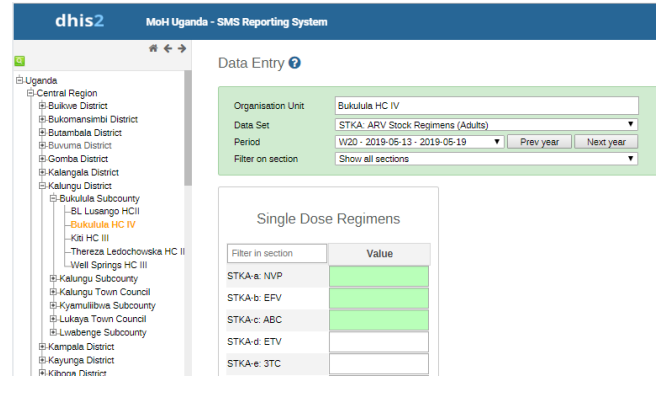

7. Follow your hard copy report to input data into the system

The data will be saved automatically upon entry and the cell will turn green.

# Section 6: Question & Answer Session

# Section 7: Monitoring Reporting Rates in the RASS System.

In the system, on the right-hand side of the page, click on **Apps**, type Reports and click on it when it appears.

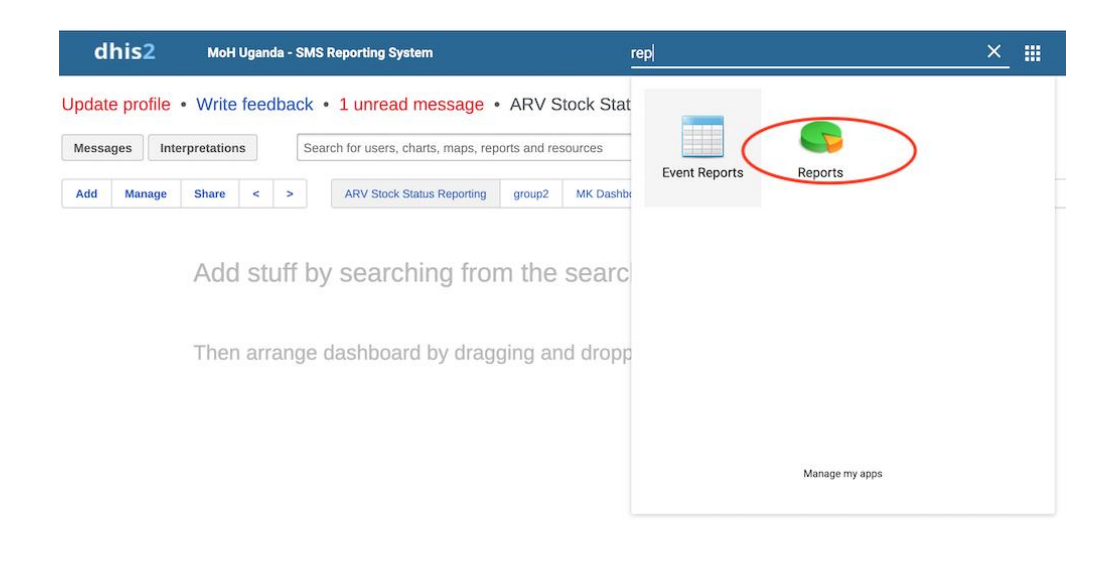

Click on **Reporting Summary** as shown in the picture below:

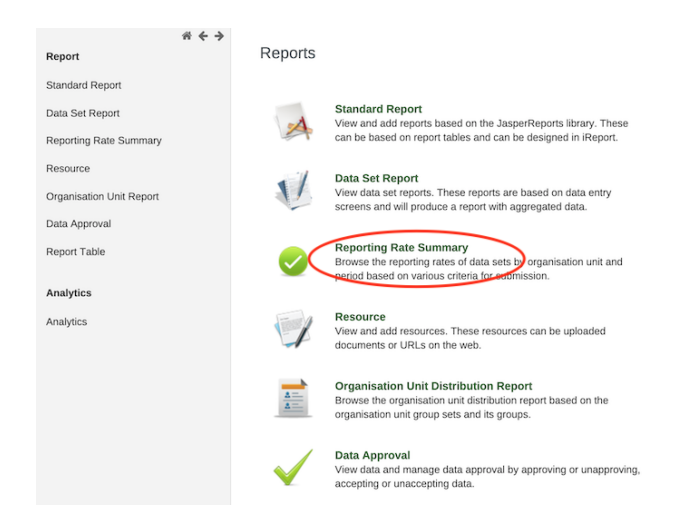

Choose an organization Unit,(the **where** factor) according to the report you need. To do this, click on the plus sign next to Uganda

| Report                   | Reporting Rate Summary 🛿      |                                                                                                    |                   |           |  |  |  |
|--------------------------|-------------------------------|----------------------------------------------------------------------------------------------------|-------------------|-----------|--|--|--|
| Standard Report          |                               |                                                                                                    |                   |           |  |  |  |
| Data Set Report          | Organisation unit<br>⊞ Uganda | <ul> <li>Based on complete data set registrations</li> <li>Based on compulsory data elements</li> </ul> |                   |           |  |  |  |
| Reporting Rate Summary   |                               | [Select data set / View all ]                                                                           |                   |           |  |  |  |
| Resource                 |                               | [Select period type]                                                                                    | Prev year         | Next year |  |  |  |
| Organisation Unit Report | <i>'</i>                      |                                                                                                    | • Piev year       | ÷         |  |  |  |
| Data Approval            |                               | Get report                                                                                              | Show more options |           |  |  |  |
| Report Table             |                               | Download as PDF                                                                                         | Download as Excel |           |  |  |  |
| Appletion                |                               | Download as CSV                                                                                         |                   |           |  |  |  |
| Analytics                |                               |                                                                                                    |                   |           |  |  |  |
| Analytics                |                               |                                                                                                    |                   |           |  |  |  |
|                          |                               |                                                                                                    |                   |           |  |  |  |
|                          |                               |                                                                                                    |                   |           |  |  |  |

Having selected your desired Organization unit, on the left-hand side, select the dataset(the **what** factor), on the right-hand side.

Reporting Rate Summary 🔞

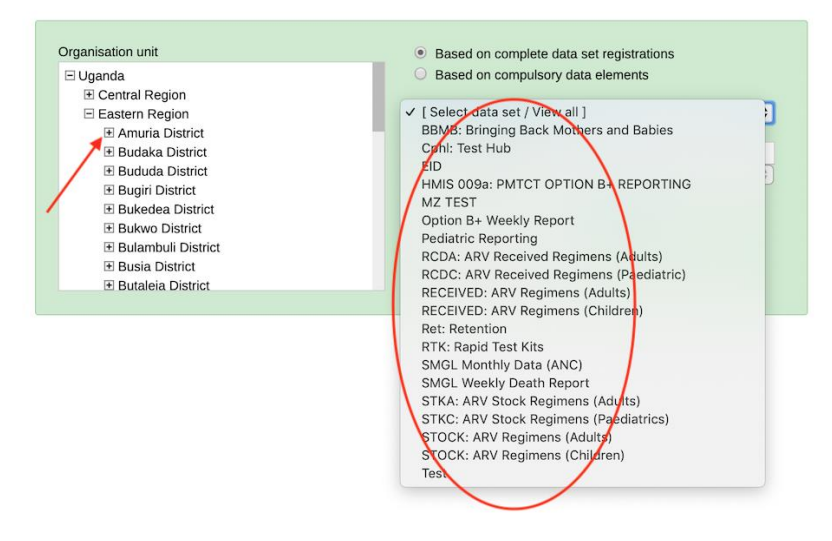

An organization Unit and dataset have been selected, now select the period(the **when** factor) as shown below. Select **weekly** since RASS reporting is weekly.

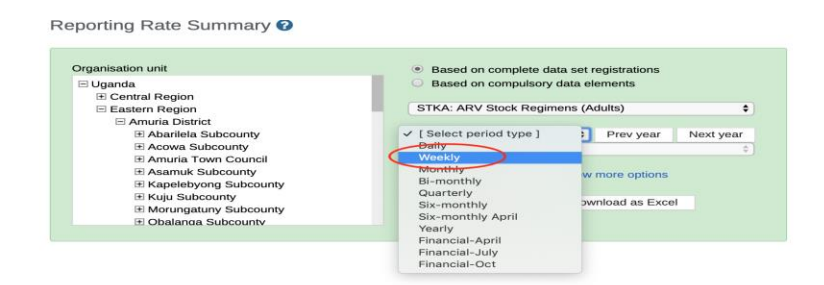

Having clicked on **Weekly** as the period, select the week whose report you want, from the drop down menu as shown in the picture below.

| Organisation unit                            | <ul> <li>Based on complete data set registrations</li> </ul> |
|----------------------------------------------|--------------------------------------------------------------|
| 🗄 Uganda                                     | Based on compulsory data elements                            |
| Central Region                               |                                                              |
| E Eastern Region                             | STKA: ARV Stock Regimens (Adults)                            |
| Amuria District                              |                                                              |
| → Abarilela Subcounty                        | Weekly Prev year Next year                                   |
| Acowa Subcounty                              | V W52 - 2029-12-23 - 2019-12-29                              |
| Amuria Town Council                          | W51 - 2019-12-16 - 2019-12-22                                |
| E Asamuk Subcounty                           | W50 - 2019-12-09 - 2019-12-15                                |
| Kapelebyong Subcounty                        | W48 - 2019-12-02 - 2019-12-08                                |
| Kuiu Subcounty                               | W48 - 2019-11-25 - 2019-12-01                                |
| Morungatuny Subcounty     Obalanga Subcounty | W47 - 2019-11-18 - 2019-11-24                                |
|                                              | 46 - 2019-11-11 - 2019-11-17                                 |
| E Oblight Gubbourty                          | N45 - 2019-11-04 - 2019-11-10                                |
|                                              | W44 - 2019-10-28 - 2019-11-03                                |
|                                              | W43 - 2019-10-21 - 2019-10-27                                |
|                                              | W42 - 2019-10-14 - 2019-10-20                                |
|                                              | W41 - 2019-10-07 - 2019-10-13                                |
|                                              | W40 - 2019-09-30 - 2019-10-06                                |
|                                              | W39 - 2019-09-23 - 2019-09-29                                |
|                                              | W38 - 2019-09-16 - 2019-09-22                                |
|                                              | ¥37 - 2019-09-09 - 2019-09-15                                |
|                                              | W36 - 2019-09-02 - 2019-09-08                                |
|                                              | W85 - 2019-08-26 - 2019-09-01                                |
|                                              | W34 - 2019-08-19 - 2019-08-25                                |
|                                              | W33-2019-08-12 - 2019-08-18                                  |
|                                              | W32 -2019-08-05 - 2019-08-17                                 |
|                                              | W31 - 2019-07-29 - 2019-08-04                                |
|                                              | W30 - 2019 07-22 - 2019 07-28                                |
| 1 10                                         | W29 - 2019-07-15 - 2019-07-21                                |

Click on **get report** and a list of Health Facilities will appear with details about expected reports, actual reports, etc as shown in the picture below. Download options are available. The PDF option does not allow edits, but CSV and Excel options do. From this, one is able to tell which facilities reported and those that did not.

| organisation unit                                           |                                              | <ul> <li>Based on compl</li> </ul> | lete data set registrat        | ions                              |                     |
|-------------------------------------------------------------|----------------------------------------------|------------------------------------|--------------------------------|-----------------------------------|---------------------|
| E Uganda                                                    |                                              | Based on complete                  | ulsory data elements           |                                   |                     |
| Eastern Region                                              |                                              | STKA: ARV Stock                    | Regimens (Adults)              |                                   |                     |
| E Amuria Diete                                              | iot                                          |                                    |                                |                                   |                     |
| Abarilela                                                   | Subcounty                                    | Weekly                             | \$ Prev                        | year Next year                    |                     |
| E Amuria T                                                  | own Council                                  | W51 - 2019-12-16                   | - 2019-12-22                   | •                                 |                     |
| 🗉 Asamuk                                                    | Subcounty                                    | Get report                         | Show more o                    | ptions                            |                     |
| 🗷 Kapeleby                                                  | rang Subcounty                               |                                    | _                              |                                   |                     |
| 🗉 Kuju Sub                                                  | county                                       | Download as PD                     | F Download a                   | s Excel                           |                     |
| Morungar                                                    | subcounty                                    | Download as CS                     | W                              |                                   |                     |
|                                                             |                                              |                                    |                                |                                   |                     |
|                                                             |                                              |                                    |                                |                                   |                     |
|                                                             | a baacoa ky                                  |                                    |                                |                                   |                     |
|                                                             | a dispedient                                 |                                    |                                |                                   |                     |
|                                                             |                                              |                                    |                                |                                   |                     |
| Abarilela Subc                                              | ounty - STKA: AR                             | V Stock Regimens                   | (Adults) - 201                 | 9W51                              |                     |
| Abarilela Subc                                              | ounty - STKA: AR                             | V Stock Regimens                   | (Adults) - 201                 | 9W51                              |                     |
| Abarilela Subc                                              | ounty - STKA: AR                             | V Stock Regimens                   | (Adults) - 201<br>Percent      | 9W51<br>Reports On Time           | Parcent On Tir      |
| Abarilela Subc<br>Name                                      | ounty - STKA: AR                             | V Stock Regimens                   | (Adults) - 201<br>Percent<br>0 | 9W51<br>Reports On Time<br>0      | Ascent On Tir       |
| Abarilela Subc<br>Name<br>Priguto HC II<br>Abarilela HC III | ounty - STKA: AR<br>Actual Reports<br>0<br>0 | V Stock Regimens                   | (Adults) - 201<br>Percent<br>0 | 9W51<br>Reports On Time<br>0<br>0 | A scent On Tir<br>0 |

# Session 8: HMIS Form 015 review

1. Facilitator projects a copy of the HMIS form 015.

| HM<br>Healt       | IS FORM                | И 015: S  | STOCI     | ( CAR                      | D             | . Health U | nit Code: _  |       | Hints | atry of Health | _        |
|-------------------|------------------------|-----------|-----------|----------------------------|---------------|------------|--------------|-------|-------|----------------|----------|
| ltem De           | escription (N          | Name, For | mulation, | Strength)                  | :             |            | Pack Siz     | e:    | lter  | n Code N       | 0:       |
| Specia<br>Unit of | I storage co<br>Issue: | nditions: |           | Maximu                     | m Stock Leve  | ¥I:        | Minimum      | Stock | Leve  | el:            |          |
| Date              | To or From             | Voucher   | Quantity  | Quantity Losses Balance on |               |            | Expiry Batch |       | No.   | Remarks        | Initia   |
|                   |                        | number    |           | out                        | mujusulielius | Tiano      | uate         |       |       |                |          |
|                   |                        |           |           |                            |               |            |              |       |       |                |          |
|                   |                        |           |           |                            |               |            |              |       | _     |                | $\vdash$ |
|                   |                        |           |           |                            |               |            |              |       | +     |                | ┝        |
|                   |                        |           |           |                            |               |            |              |       | +     |                | ⊢        |
|                   |                        |           |           |                            |               |            |              |       |       |                | ┢        |
|                   |                        |           |           |                            |               |            |              |       | +     |                |          |
|                   |                        |           |           |                            |               |            |              |       |       |                |          |
|                   |                        |           |           |                            |               |            |              |       |       |                |          |
|                   |                        |           |           |                            |               |            |              |       |       |                | $\vdash$ |
|                   |                        |           |           |                            |               |            |              |       |       |                |          |

2. Asks participants why it is necessary to review HMIS Form 015 (Stock card) in the RASS orientation. *Expected response is that stock card is the primary tool for RASS data.* 

3. Emphasizes the importance of ensuring the tool is regularly updated and filled completely.

3. Invites a volunteer participant to take a lead in filling the tool

4. Points out the relevant columns where stock status, received stock and redistribution data is picked in the tool to report into the RASS system.

# Session 11: SMS Reporting Guideline

To send facility reports via SMS, the following steps are taken;

1. Fill in the compilation tool with the *balance on hand* from the **stock card**, and then after using the filled in tool, compose the SMS. A copy of data compilation tool is shown below.

| INDICATOR                                                                   | Pack size | Code | Balance on hand (Packs) |  |  |  |  |  |  |
|-----------------------------------------------------------------------------|-----------|------|-------------------------|--|--|--|--|--|--|
| What is the balance on hand (Quantity available) for the following regimens |           |      |                         |  |  |  |  |  |  |
| This is the quantity of the ARV regimens available currently in store.      |           |      |                         |  |  |  |  |  |  |
| Source: Stock Card (Column- Balance on Hand)                                |           |      |                         |  |  |  |  |  |  |
| ADULT FORMULATIONS                                                          |           |      |                         |  |  |  |  |  |  |
| Adult Single Dose Regimens                                                  |           |      |                         |  |  |  |  |  |  |
| NVP 200mg                                                                   | 60        | а    |                         |  |  |  |  |  |  |
| EFV 600mg                                                                   | 30        | b    |                         |  |  |  |  |  |  |
| ABC 300mg                                                                   | 60        | с    |                         |  |  |  |  |  |  |
| ETV 100mg                                                                   | 60        | d    |                         |  |  |  |  |  |  |
| 3TC 150mg                                                                   | 60        | е    |                         |  |  |  |  |  |  |
| AZT 300mg                                                                   | 60        | f    |                         |  |  |  |  |  |  |
| RAL 400mg                                                                   | 60        | g    |                         |  |  |  |  |  |  |
| ATV 300mg                                                                   | 30        | h    |                         |  |  |  |  |  |  |
| RTV 100mg                                                                   | 60        | i    |                         |  |  |  |  |  |  |
| Darunavir 300mg                                                             |           | j    |                         |  |  |  |  |  |  |
| DTG 50mg                                                                    | 30        | s    |                         |  |  |  |  |  |  |
| DRV 600mg                                                                   | 60        | u    |                         |  |  |  |  |  |  |
| DRV 150mg                                                                   | 240       | v    |                         |  |  |  |  |  |  |
| Adult Double Dose Regimens                                                  |           |      |                         |  |  |  |  |  |  |
| ABC/3TC 600/300mg                                                           | 30        | k    |                         |  |  |  |  |  |  |
| AZT/3TC 300/150mg                                                           | 60        | Ι    |                         |  |  |  |  |  |  |
| TDE /2TO 200 /200                                                           | 20        |      |                         |  |  |  |  |  |  |

2. Each reporting section (Reports for both current stock and received stock) will have two (2) separate reports on drugs for Adults and Children e.g Reporting Stock Status (*STKA* and *STKC*), Reporting Received Stock (*RCDA* and *RCDC*)

- 3. Reports are submitted by sending an SMS with report details to a short code **6767** using any mobile phone network. *(Massages are free, no need for airtime)*
- 4. All phone numbers to be used for reporting should be registered into the RASS back-end system.
- 5. For stock status, one SMS is expected a week.
- 6. For received stock, is reported every time we receive stock at the health centre, here we report all kinds of receipt i.e, those received from a warehouse and elsewhere.
- 7. **Rapid-test-kits** are reported using the same code **RTK** for both current and received stock

| INDICATOR                                                                   | Pack size                 | Code         | Balance on hand (Packs) |  |  |  |  |  |  |
|-----------------------------------------------------------------------------|---------------------------|--------------|-------------------------|--|--|--|--|--|--|
| RTK (Stock Status)                                                          |                           |              |                         |  |  |  |  |  |  |
| What is the balance on hand (Quantity available) for the following regimens |                           |              |                         |  |  |  |  |  |  |
| This is the quantity of the ARV regimens available currently in store.      |                           |              |                         |  |  |  |  |  |  |
| Source: Stock Card (Column- Balance on Hand)                                |                           |              |                         |  |  |  |  |  |  |
| Determine HIV 1/2 Test a                                                    |                           |              |                         |  |  |  |  |  |  |
| Stat-Pak HIV 1+2 Test                                                       |                           | b            |                         |  |  |  |  |  |  |
| Serum cRAG Test kit                                                         |                           | с            |                         |  |  |  |  |  |  |
| SD Bioline HIV 1/2 Test                                                     |                           | d            |                         |  |  |  |  |  |  |
| HIV Syphilis DOU                                                            |                           | i            |                         |  |  |  |  |  |  |
| RTK (Received Stock)                                                        |                           |              |                         |  |  |  |  |  |  |
| What are the quantities re                                                  | eceived for th            | ne follow    | ing Regimens            |  |  |  |  |  |  |
| This is the quantity of the ARV                                             | regimens rece             | eived at tir | ne T.                   |  |  |  |  |  |  |
| Source: Stock Card (Column-                                                 | Qty In, Losses/           | Adjustmer    | nt)                     |  |  |  |  |  |  |
| Determine HIV 1/2 Test                                                      |                           | е            |                         |  |  |  |  |  |  |
| Stat-Pak HIV 1+2 Test                                                       |                           | f            |                         |  |  |  |  |  |  |
| Serum cRAG Test kit                                                         |                           | g            |                         |  |  |  |  |  |  |
| SD Bioline HIV 1/2 Test                                                     | SD Bioline HIV 1/2 Test h |              |                         |  |  |  |  |  |  |
| HIV Syphilis DOU j                                                          |                           |              |                         |  |  |  |  |  |  |

# **Session 12: SMS Formats and Feedback Messages**

### A). SMS FORMAT

{CODE}<SPACE>Data element1}.{Value1}[.{Data element2}.{Value2}...]

e.g.

STKA <SPACE> a.1.b.2

Where;

**STKA** – Is the code for Current Stock

a - Is the code representing data element NVP Adults regimen single dose

b - Is the code representing data element EFV Adults regimen single dose

1 & 2 – Are the respective quantities or packs

#### Notes:

1. Every section has two report codes for both adult and children formulations as described in the next section below;

2. The alphabets in the SMS report reference the respective regimens in the compilation tool. The referenced regimes are predetermined by the reporting code. E.g. if the reporting code is **STKC**, then the regimens referenced will be Current stock for Children regimens.

3. The numbers in the SMS report indicate the quantities for each of the regimens.

4. All SMS reports **MUST** be sent to the shortcode **6767** 

### SMS REPORTING CODES

### **STOCK** [Current Regimens]

Adult Regimens [Report Code: STKA]

STKA <SPACE> a.1.b.2.c.3.d.4.e.5.f.6.g.7.h.8.i.9.j.10.k.11.l.12.m.13.n.14.o.15.p.16

Children Regimens [Report Code: STKC]

#### STKC <SPACE> a.1.b.2.c.3.d.4.e.5.f.6.g.7.h.8.i.9.j.10

| <b>STKC</b> | a.1 | b.2 | c.3 | d.4 | e.5 | f.6 | g.7 | h.8 | i.9 | j.10 |
|-------------|-----|-----|-----|-----|-----|-----|-----|-----|-----|------|
|             |     |     |     |     |     |     |     |     |     |      |

#### **RECEIVED** [New Regimens]

Adult Regimens [Report Code: **RCDA**]

RCDA <SPACE>a.1.b.2.c.3.d.4.e.5.f.6.g.7.h.8.i.9.j.10.k.11.l.12.m.13.n.14.o.15.p.16.w.y

Children Regimens [Report Code: RCDC]

#### RCDC <SPACE> a.1.b.2.c.3.d.4.e.5.f.6.g.7.h.8.i.9.j.10.w.y

| RCDC         a.1         b.2         c.3         d.4         e.5         f.6         g.7         h.8         i.9         j.10         v |
|----------------------------------------------------------------------------------------------------|
|----------------------------------------------------------------------------------------------------|

#### RAPID TEST KITS [Both Stock Status and Received Stock]

Rapid Test Kits [Report Code: RTK]

RTK <SPACE> a.1.b.2.c.3.d.4.e.5.f.6.g.7.h.8.i.9.j.10.w.y

### **B). SMS FEEDBACK MESSAGES**

Each time an SMS report is sent, a feedback message is sent to the sender's phone number indicating the status of the report. i.e. Whether the report was received and processed successfully or was received and not processed [faulty reports] with possible causes of failure. Below are the expected feedback messages and their explanations.

#### Reply message if no codes are sent (only the command)

Please resend using this format (x=number of packs) : STKA<space> a.x.b.x.c.x.d.x.e.x.f.x.g.x

#### Wrong SMS format

Report Not Processed. Please Resend the Correct Format. Use STKA<SPACE>a.x.b.x.c.x.d.x.e.x.f.x.g.x. (x = the number).

#### Non-Registered Numbers

Report not processed. The phone number used is not registered in the system.

#### Phone number is registered in more than one facility

Report not processed. The Phone number used is assigned to more than one Health Facility.

#### Success Message

Thank you. Your STKA report was received.

# **Session 13: Compiling and Sending SMS Reports**

- 1. After filling in the compilation booklet, compose the SMS.
- 2. Go to your phone, under messages, create a new message
- 3. Use the recommended format to write the message
- 4. Send the message to 6767
- 5. Wait for feedback

# **Session 14: Practice Session**

# **Session 15: RASS Backend Analytics - Pivot Tables**

With the Pivot table app, you can create pivot tables based on the data entered in RASS. A pivot table is a dynamic tool for data analysis which lets you summarize and arrange data according to its dimensions.

The dimensions are as follows:

- 1. What: This is the data that has been entered such as the ARV regimen.
- 2. When: The time period for which the data was entered. For example, the week reported on, month, etc.
- 3. Where: The organization unit under which the data was reported. For example the facility, district or sub-county.

From the above dimensions, you can freely select items to include in the pivot table.

A pivot table can arrange data dimensions on columns, rows and as filters.

### Create a pivot table

1. When logged in to RASS, go to the top right hand and select the **Apps** button.

| dl     | his2                                                                             | МоН   | Ugano | la - SN | MS Reporting System        |       |         |              |   | Search apps | <br>DK |
|--------|----------------------------------------------------------------------------------|-------|-------|---------|----------------------------|-------|---------|--------------|---|-------------|--------|
| Update | Update profile • Write feedback • 4 unread messages • ARV Stock Status Reporting |       |       |         |                            |       |         |              |   |             |        |
| Messa  | Messages Interpretations Search for users, charts, maps, reports and resources   |       |       |         |                            |       |         | Search       | ٥ |             |        |
| Add    | Manage                                                                           | Share | <     | >       | ARV Stock Status Reporting | Daisy | Luweero | MK Dashboard |   |             |        |

Add stuff by searching from the search field above

2. Within the menu that appears, select **Pivot Table** 

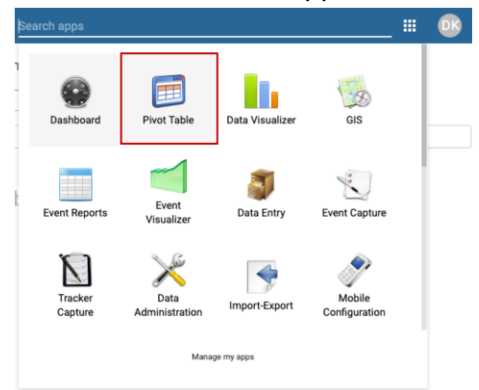

3. The pivot table screen will appear. In the menu on the left, the three dimensions are in the list shown; Data, Periods and organization units.

| DHIS 2 Pivot Tables          | Untitled                                                                                                    |  |  |  |  |  |  |
|------------------------------|----------------------------------------------------------------------------------------------------|--|--|--|--|--|--|
| Data                         | Wupdate • Favorites • Layout • Options • Download • Embed •                                                                                                    |  |  |  |  |  |  |
| Indicators 👻                 |                                                                                                    |  |  |  |  |  |  |
| Select indicator group       | Creating a pivot table                                                                                                    |  |  |  |  |  |  |
| Available 🔍 > » « < Selected | <ul> <li>Select items from any of the dimensions in the left menu</li> <li>Click Layout to arrange your dimensions on table rows and columns</li> <li>Click Update to create your table</li> <li>Working with a pivot table</li> <li>Click Options to hide sub-totals or empty rows, adjust font size and more</li> <li>Click Favorites to save your table for later use</li> <li>Click Download to save table data to your computer</li> </ul> |  |  |  |  |  |  |
| O Periods                    | Your most viewed favorites<br>- Angal Hospital Stock: ARV regimens (adults) reporting rates<br>- Luweero Stock Status Report week 25 2018<br>- EFV, NVP, TDF/3TC quantities for last week Amuria district at facilitiy level                                                                                                    |  |  |  |  |  |  |
| Organisation units           | - Stock status adult regimens Soroti district Wk 11 2018                                                                                                    |  |  |  |  |  |  |

4. Click on Data, then in the first drop down, select the data dimension items you would like to analyze. For example data elements or indicators. In this case, select data elements.

| DHIS 2 Pivot Tables  |
|----------------------|
| Data                 |
| Indicators           |
| Indicators           |
| Data elements        |
| Data sets            |
| Event data items     |
| Program indicators   |
|                      |
|                      |
|                      |
|                      |
|                      |
|                      |
|                      |
|                      |
| C Periods            |
| C Organisation units |

- 5. Go on to select the data element group of interest. The different regimens are placed in different data element groups. The existing data element groups are the following:
  - RCDA Adults Regimens (Latest) (For adult regimens received)
  - RCDC Children Regimens (Latest) (For children regimens received)
  - STKA Adults Regimens (Latest) (For adult regimens in stock)
  - STKC Children Regimens (Latest) (For children regimens in stock)

DHIS 2 Pivot Tables

| Data elements                                                                                                    |   |        | ~     |
|----------------------------------------------------------------------------------------------------|---|--------|-------|
| Select data element group                                                                                                    | × | Totals | ~     |
| [ All data elements ]                                                                                                    |   | Sele   | ected |
| BBMB                                                                                                    |   |        |       |
| Death                                                                                                    |   |        |       |
| Eid                                                                                                    |   |        |       |
| Lab:                                                                                                    |   |        |       |
| MZ                                                                                                    |   |        |       |
| Option B+                                                                                                    |   |        |       |
| Pediatrics                                                                                                    |   |        |       |
| DODA - Adulte Desimons (Latest)                                                                                                |   |        |       |
| HODA - Adults Hegimens (Latest)                                                                                                |   |        |       |
| RCDC - Children Regimens (Latest)                                                                                              |   |        |       |
| RCDA - Adults Hegimens (Latest)<br>RCDC - Children Regimens (Latest)<br>RTKs                                                   |   |        |       |
| RCDA - Aduits Hegimens (Latest)<br>RCDC - Children Regimens (Latest)<br>RTKs<br>SMGL (mnch)                                    |   |        |       |
| RCDA - Aduits Regimens (Latest)<br>RCDC - Children Regimens (Latest)<br>RTKs<br>SMGL (mnch)<br>STKA - Adults Regimens (Latest) |   |        |       |

 Select the particular regimens under that data element group that you are interested in. For example STKA-q:TDF/3TC/EFV. This can be done by double-clicking on the regimen so it can appear on the right-hand side.

| DHIS 2 Pivot Tables             |   |     |     |          |          |    |        |         |   |
|---------------------------------|---|-----|-----|----------|----------|----|--------|---------|---|
| 🖹 Data                          |   |     |     |          |          |    |        |         |   |
| Data elements                   |   |     |     |          |          |    |        |         | ~ |
| STKA - Adults Regimens (Latest) |   |     |     |          |          | ~  | Totals |         | ~ |
| Available Q                     | > | >>  | «   | <        |          |    | S      | Selecte | d |
| STKA-g: RAL                     |   |     | STK | A-g: TDf | F/3TC/EF | ۶V |        |         |   |
| STKA-h: ATV                     |   |     |     |          |          |    |        |         |   |
| STKA-i: RTV                     |   |     |     |          |          |    |        |         |   |
| STKA-j: Darunavir               |   |     |     |          |          |    |        |         |   |
| STKA-k: ABC/3TC                 |   | - 1 |     |          |          |    |        |         |   |
| STKA-I: AZT/3TC                 |   |     |     |          |          |    |        |         |   |
| STKA-m: TDF/3TC                 |   |     |     |          |          |    |        |         |   |
| STKA-n: LPV/r                   |   |     |     |          |          |    |        |         |   |
| STKA-o: ATV/r                   |   |     |     |          |          |    |        |         |   |
| STKA-p: AZT/3TC/NVP             |   |     |     |          |          |    |        |         |   |
| STKA-r: TDF/3TC + NVP           |   |     |     |          |          |    |        |         |   |
| Parione                         |   |     |     |          |          |    |        |         |   |
| - Fellous                       |   |     |     |          |          |    |        |         |   |
| Organisation units              |   |     |     |          |          |    |        |         |   |

- 7. The WHAT has now been selected. Go on to select the period by clicking on the period tab. Select the period of interest by;
  - Clicking on the checkbox next to it (for the relative periods)

| 🔍 Data                                                                                      |                                                                                                    |                                                                                                    |
|---------------------------------------------------------------------------------------------|----------------------------------------------------------------------------------------------------|----------------------------------------------------------------------------------------------------|
| C Periods                                                                                   |                                                                                                    |                                                                                                    |
| Select period type                                                                          |                                                                                                    | Y Prev year Next year                                                                              |
| Available                                                                                   | > » « <                                                                                                    | Selected                                                                                           |
| Days<br>Today<br>Yesterday                                                                  | Weeks                                                                                                    | Months                                                                                             |
| Lost 2 days                                                                                 | Lost 4 weeks                                                                                                  | Lost 2 months                                                                                      |
| Last 3 days<br>Last 7 days<br>Last 14 days                                                  | Last 4 weeks<br>Last 12 weeks<br>Last 52 weeks                                                                | Last 3 months<br>Last 6 months                                                                     |
| Last 3 days Last 7 days Last 14 days Bi-months This bi-month Last bi-month Last 6 bi-months | Last 4 weeks<br>Last 12 weeks<br>Last 52 weeks<br>Quarters<br>This quarter<br>Last quarter<br>Last 4 quarters | Last 3 months<br>Last 6 months<br>Last 12 months<br>Six-months<br>Last six-month<br>Last six-month |

For fixed periods, go to the drop-down 'Select period type', select the type of period of interest for example monthly. Then double click on the month of interest.

| DHIS 2 Pivot Tables    |                 |                               |             |                         |        |        |        |      |             |           |
|------------------------|-----------------|-------------------------------|-------------|-------------------------|--------|--------|--------|------|-------------|-----------|
| 🖲 Data                 |                 |                               |             | <br>DHIS 2 Pivot Tables |        |        |        |      |             |           |
| C Periods              |                 |                               |             | 🗉 Data                  |        |        |        |      |             |           |
| Select period type     |                 | <ul> <li>Prev year</li> </ul> | r Next year | C Periods               |        |        |        |      |             |           |
| Daily                  |                 |                               | Selected    | <br>Monthly             |        |        |        |      | ✓ Prev year | Next year |
| Weekly                 |                 |                               |             | <br>Available           | >      | »      | «      | <    |             | Selected  |
| Monthly                |                 |                               |             | <br>September 2019      | -      |        | May    | 2010 |             |           |
| Bi-monthly             |                 |                               |             | <br>August 2019         |        |        | may    | 2010 |             |           |
| Quarterly              |                 |                               |             | <br>July 2019           |        | - 1    |        |      |             |           |
| Six-monthly            |                 |                               |             | <br>June 2019           |        |        |        |      |             |           |
| Six-monthly April      |                 |                               |             | <br>April 2019          |        |        |        |      |             |           |
| Yearly                 |                 |                               |             | <br>March 2019          |        |        |        |      |             |           |
| Financial October      |                 | onths                         |             | <br>February 2019       |        | - 1    |        |      |             |           |
| Financial July         |                 | ] This mo                     | nth         | <br>Days                | Weeks  |        |        |      | Months      |           |
| Financial April        |                 | Last mo                       | onth        | <br>Today               | This   | s we   | ek     |      | This mon    | th        |
| Last 3 days            | Last 4 weeks    | Last 3 r                      | nonths      | <br>Vesterday           | Las    | t we   | ek .   |      | Last mon    | th        |
| Last 14 days           | Last 52 weeks   | ✓ Last 12                     | months      | <br>Last 3 days         | Las    | t 4 w  | /eeks  |      | Last 3 mo   | onths     |
| Bi-months              | Quarters        | Six-month                     | 8           | <br>Last 14 days        | Las    | t 52   | week   | 5    | Last 0 mc   | onths     |
| This bi-month          | This guarter    | This six                      | -month      | <br>Bi-months           | Quarte | rs     |        |      | Six-months  |           |
| Last bi-month          | Last quarter    | Last six                      | -month      | <br>This bi-month       | 🗌 Thi  | s qua  | arter  |      | This six-n  | nonth     |
| Last 6 bi-months       | Last 4 quarters | Last 2 s                      | ix-months   | Last bi-month           | Las    | t qua  | arter  |      | Last six-n  | nonth     |
| Financial years        | Years           |                               |             | Last 6 bi-months        | Las    | t 4 q  | uarter | s    | Last 2 six  | -months   |
| This financial year    | This year       |                               |             | Financial years         | Years  |        |        |      |             |           |
| Last financial year    | Last year       |                               |             | This financial year     | Thi:   | s yea  | ır     |      |             |           |
| Last 5 financial years | Last 5 years    |                               |             | Last financial year     | Las    | t yea  | lr     |      |             |           |
| C Organisation units   |                 |                               |             | Last 5 mancial years    |        | it 5 y | ear's  |      |             |           |

8. WHAT and WHEN have now been selected. Go on to select the WHERE. Click on the organization units tab. Then select the organization unit of interest. For example a facility.

| Data  Periods  C Description units             |
|------------------------------------------------|
| C Periods                                      |
|                                                |
| U Organisation units                           |
| User org unit User sub-units User sub-x2-units |
| 🗄 🔂 Uganda                                     |
| 🕀 🧰 Central Region                             |
| 🗄 🧰 Eastern Region                             |
| 🖃 🔄 Mobile Testing Region                      |
| E DHIS2 SMS Site                               |
| 🗄 🧰 Mets                                       |
| - = arapai-mets                                |
| 🗄 🧰 eHMIS District                             |
| 🗄 🦲 meta                                       |
| 🕀 🧰 Northern Region                            |
| 🕀 🧰 Western Region                             |
|                                                |
|                                                |
|                                                |

After selecting your what, when and where. Click on update to view your pivot table.

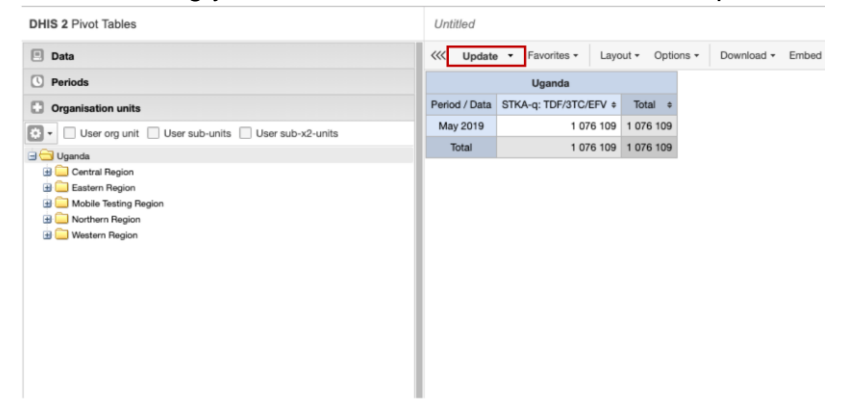

There you should be able to see your pivot table now.

# Modify the pivot table layout

After creating your pivot table, you can select the arrangement you would like for it.

1. Click the layout button in the top menu to open your layout screen.

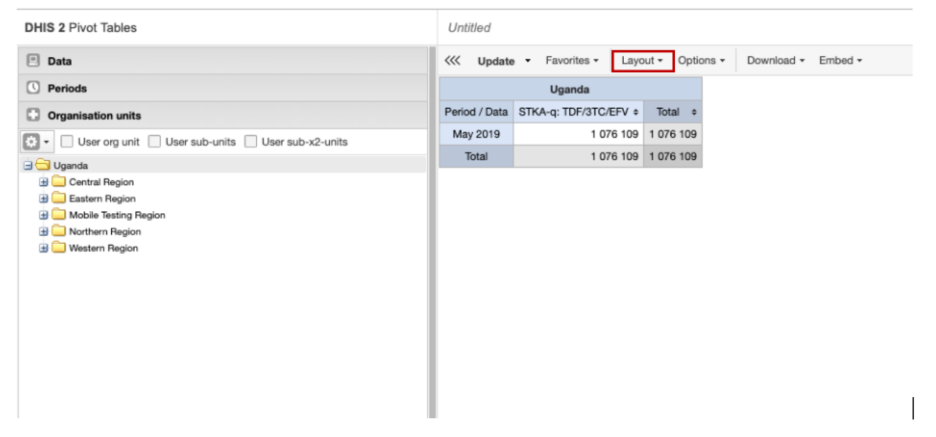

 You can now position your data dimensions as table columns, rows or filters by clicking and dragging the dimensions from the dimensions list to the respective column, row, and filter lists. For instance, you can click on 'organisation units' and drag it to the row list in order to position the organization unit dimension as table rows.

| TABLE LAYOUT        |                    |                   | TABLE LAYOUT        |                    | ×                 |      |
|---------------------|--------------------|-------------------|---------------------|--------------------|-------------------|------|
| Excluded dimensions | Report filter      | Column dimensions | Excluded dimensions | Report filter      | Column dimensions |      |
| Assigned categories | Organisation units | Data              | Assigned categories |                    | Data              |      |
|                     | Row dimensions     |                   |                     | Row dimensions     |                   |      |
|                     | Periods            |                   |                     | Periods            |                   |      |
|                     |                    |                   |                     | Organisation units |                   |      |
|                     |                    |                   |                     |                    |                   |      |
|                     |                    |                   |                     |                    |                   |      |
|                     |                    |                   |                     |                    |                   |      |
|                     |                    | Hide Update       |                     |                    | Hide Upd          | iate |

3. After you have set up your pivot table layout, click "update" to render your pivot table, or click "Hide" to hide the layout screen without any changes taking effect. Since we in our example selected both period and organization to appear in rows, the pivot table will generate all combinations of the items in these dimensions and produce a table like this:

| /v       | late - Favorites -       | Layout - Options -  | Download + | Embed - |
|----------|--------------------------|---------------------|------------|---------|
| Period   | Organisation unit / Data | STKA-q: TDF/3TC/EFV | Total      |         |
| May 2019 | Uganda                   | 1 076 109           | 1 076 109  |         |
|          |                          | 1 076 109           | 1 076 109  |         |
| Total    |                          | 1 076 109           | 1 076 109  |         |

Change the display of your pivot table

To change the Display of your pivot table,

- 1. Click options
- 2. Select options as required

|                                         | TABLE OPTIONS    | ×     |
|-----------------------------------------|------------------|-------|
| Data                                    |                  |       |
| <ul> <li>Show column totals</li> </ul>  |                  |       |
| Show row totals                         |                  |       |
| Show column sub-tot                     | als              |       |
| <ul> <li>Show row sub-totals</li> </ul> |                  |       |
| Show dimension labe                     | ls               |       |
| Hide empty rows                         |                  |       |
| Skip rounding                           |                  |       |
| Aggregation type:                       | By data element  | ~     |
| Organisation units                      |                  |       |
| Show hierarchy                          |                  |       |
| ,                                       |                  |       |
| Events                                  |                  |       |
| Include only complete                   | ed events        |       |
| Style                                   |                  |       |
| Display density:                        | Normal           | ~     |
| Font size:                              | Normal           | ~     |
| Digit group separator:                  | Space            | ~     |
| Legend set:                             | None             | ~     |
| Legend display style:                   | Background color | ~     |
|                                         |                  |       |
| General                                 |                  |       |
| Table title:                            |                  |       |
| Parameters (for standard                | i reports only)  | Show  |
|                                         | Hide U           | pdate |

| Description           |                                                                                                    |
|-----------------------|----------------------------------------------------------------------------------------------------|
| Show column totals    | Displays total values in the table for each row and column,                                                                                |
| Show row totals       | as well as total for all values in the table.                                                                                              |
| Show column subtotals | Displays subtotals in the table for each dimension                                                                                         |
| Show row subtotals    | those columns or rows. This is because the values will be<br>equal to the subtotals                                                        |
| Show dimension labels | Shows the dimension names as part of the pivot tables                                                                                      |
| Hide empty rows       | Hides empty rows from the table. This is useful when you look at large tables where a big part of the dimension items don't have data.     |
| Skip rounding         | Skips the rounding of data values, offering the full precision of data values.                                                             |
| Aggregation type      | The default aggregation operator can be overridden here, by selecting different aggregation operator.                                      |
| Show hierarchy        | Shows the name of all the ancestors for organisation units,<br>for example Uganda/Northern Region/Yumbe District/Apo<br>subcounty/Apo HCII |

| Include only completed events | Includes only completed events in the aggregation process.<br>This is important in excluding datasets which are only<br>partially entered |
|-------------------------------|----------------------------------------------------------------------------------------------------|
| Display density               | Controls the size of the cells in the table. You can set it to comfortable, normal and compact.                                           |
| Font size                     | Controls the size of the table text font.                                                                                                 |
| Digital group separator       | Controls which character to separate groups of digits or<br>'thousands'. Can be set to comma, space or none.                              |
| Legend set                    | Shows a colour indicator next to the values.                                                                                              |
| Legend display style          | Color the text or background of cells in pivot tables based on legend sets. You can use this option for scorecards.                       |

3. After selecting the required options, click update so that they can be applied to your pivot table.

## Manage Favourites

Saving your tables as favourites makes it easy to find them later. You can also choose to share them with other users as an interpretation or display them on the dashboard.

### Open a favorite

1. Click Favorites > Open.

| Untitled       |                                |           |            |    | Untit       | led       |     |                      |            |            |        |       |
|----------------|--------------------------------|-----------|------------|----|-------------|-----------|-----|----------------------|------------|------------|--------|-------|
| / / Update •   | Favorites - Layout - Options - |           |            | Do | ~~~         | Update    | •   | Favorites - Layout - |            |            | Opti   | ons • |
| Uganda         |                                |           |            |    |             |           | B   | New                  |            |            |        |       |
| Period / Data  | STKA-q: TDF/37                 | TC/EFV \$ | Total \$   |    | Perio       | od / Data | ٤   |                      | 0000       |            | Tota   | ¢     |
| May 2018       |                                | 449 559   | 449 559    |    | Ma          | y 2018    | Π   |                      | Open       |            | 449    | 559   |
| June 2018      |                                | 817 879   | 817 879    |    | Jun         | ne 2018   | Π   | ٨                    | Save       |            | 817    | 879   |
| July 2018      | 2 088 410                      |           | 2 088 410  |    | Jul         | y 2018    | Π   | ۳                    | Save as    |            | 2 088  | 410   |
| August 2018    | 1 671 697                      |           | 1 671 697  |    | August 2018 |           | Π   |                      | Rename     |            | 1 671  | 697   |
| September 2018 | 1                              | 583 691   | 1 583 691  |    | Septer      | mber 2018 | Π   |                      | Translate  |            | 1 583  | 691   |
| October 2018   | 2                              | 2 162 355 | 2 162 355  |    | Octo        | ber 2018  | 102 |                      | manalate   |            | 2 162  | 355   |
| November 2018  | 1                              | 461 589   | 1 461 589  |    | Noven       | nber 2018 | Π   | 3                    | Share      |            | 1 461  | 589   |
| December 2018  | 1                              | 570 933   | 1 570 933  |    | Decen       | nber 2018 | Π   | ľ                    | Write inte | rpretation | 1 570  | 933   |
| January 2019   | 1                              | 437 102   | 1 437 102  |    | Janu        | ary 2019  | Π   | ð                    | Get link   |            | 1 437  | 102   |
| February 2019  | 1                              | 714 796   | 1 714 796  |    | Febru       | ary 2019  | Π   | _                    |            |            | 1 714  | 796   |
| March 2019     | 2                              | 281 437   | 2 281 437  |    | Man         | ch 2019   | Π   |                      | Delete     |            | 2 281  | 437   |
| April 2019     | 2                              | 924 037   | 2 924 037  |    | Apr         | ril 2019  |     |                      | 2          | 924 037    | 2 924  | 037   |
| Total          | 20                             | 163 485   | 20 163 485 |    | -           | Total     |     |                      | 20         | 163 485    | 20 163 | 485   |

2. Enter the name of the favorite in the search field, or click Prev and Next to display favorites.

| OPEN FAVORITE                                                                  |                   | ×         |
|--------------------------------------------------------------------------------|-------------------|-----------|
| yumbe                                                                          |                   |           |
| NAME                                                                           | LAST UPDATED      |           |
| STKA Yumbe Last quarter                                                        | 2018-06-26, 14:29 | 🛛 🚭 🛅     |
| Table for STKA Yumbe HCIV JUNE 2018                                            | 2018-06-26, 16:56 | 🛛 🚭 🛅     |
| TABLE SHOWING STKA & STKC REPORTING RATES FOR THE LAST 12 WEEKS IN YUMBE DISTR | 2018-01-31, 15:38 | 🛛 🚭 🛅     |
| TABLE SHOWING STOCK STATUS ADULT FOR 15TH -21ST JAN 2018 FOR YUMBE DISTRICT    | 2018-01-31, 12:20 | 🛛 🚭 🛅     |
| TABLE SHOWING STOCK STATUS FOR ADULTS FOR THE LAST 12 WEEKS IN YUMBE DISTRICT  | 2018-01-31, 15:45 | 🛛 🗲 🛅     |
| TABLE SHOWING STOCK STATUS FOR CHILDREN FOR THE LAST 12 WEEKS IN YUMBE DISTRIC | 2018-01-31, 16:15 | 🛛 🚭 🛅     |
| Table showing Yumbe district rates on STKA & STKC for the last 12 wks          | 2018-01-31, 14:34 | 🛛 🚭 🛅     |
| YUMBE HCIV STKA WK32                                                           | 2018-08-15, 15:20 | 🛛 🚭 🛅     |
| Yumbe RASS Reporting Rates - Wk01 - Wk29                                       | 2017-07-30, 08:35 | 🛛 🚭 🛅     |
| yumbe stka                                                                     | 2018-08-16, 10:36 | 🛛 🚭 🛅     |
| YUMBE STOCK STATUS WK31                                                        | 2018-08-16, 10:36 | 🛛 🚭 🛅     |
| Page 1 of 1                                                                    |                   | Prev Next |

### Save a favorite

### 1. Click favorites > Save as

| Untitled       |                     |               |    | <li>Update •</li> | Favorites - Layout   | Options -  |
|----------------|---------------------|---------------|----|-------------------|----------------------|------------|
|                | Favorites - Layou   | t - Options - | Do |                   | New                  |            |
|                | Uganda              |               |    | Period / Data     | 5 CD 0000            | Total ¢    |
| Period / Data  | STKA-q: TDF/3TC/EFV | • Total +     |    | May 2018          |                      | 449 559    |
| May 2018       | 449 559             | 449 559       |    | June 2018         | Save                 | 817 879    |
| June 2018      | 817 879             | 817 879       |    | July 2018         | E Save as            | 2 088 410  |
| July 2018      | 2 088 410           | 2 088 410     |    | August 2018       | - Renama             | 1 671 697  |
| August 2018    | 1 671 697           | 1 671 697     |    | September 2018    | Rename               | 1 583 691  |
| September 2018 | 1 583 69            | 1 583 691     |    | October 2018      | Translate            | 2 162 355  |
| October 2018   | 2 162 355           | 2 162 355     |    | November 2018     | Share                | 1 461 589  |
| November 2018  | 1 461 589           | 1 461 589     |    | December 2018     | Write interpretation | 1 570 933  |
| December 2018  | 1 570 933           | 1 570 933     |    | January 2019      | Cat link             | 1 437 102  |
| January 2019   | 1 437 102           | 1 437 102     |    | Cahaary 2010      | Get link             | 1 71 4 700 |
| February 2019  | 1 714 796           | 1 714 796     |    | February 2019     | Delete               | 1 /14 /90  |
| March 2019     | 2 281 433           | 2 281 437     |    | March 2019        |                      | 2 281 437  |
| April 2019     | 2 924 03            | 2 924 037     |    | April 2019        | 2 924 037            | 2 924 037  |
| Total          | 20 163 48           | 20 163 485    |    | Total             | 20 163 485           | 20 163 485 |

2. Enter a name, title and description of your favorite then save

| te 🔻 | Favorites - Layout - Options - Download - Embed - | Table Chart    |
|------|---------------------------------------------------|----------------|
|      | SAVE FAVORITE AS                                  | ×              |
| ita  | Name                                              |                |
| 3    | Unnamed                                           |                |
| В    | Description                                       |                |
| 3    | No description (optional)                         |                |
| 18   |                                                   |                |
| 018  |                                                   | Show favorites |
| 18   |                                                   | Save           |
| 018  | 1 461 589 1 461 589                               |                |

# Download data from a pivot table

To download the data in the current pivot table:

1. Click Download.

|                | Favorites - Layout     | <ul> <li>Options -</li> </ul> | Download - | Embed - |
|----------------|------------------------|-------------------------------|------------|---------|
|                | Uganda                 |                               |            |         |
| Period / Data  | STKA-q: TDF/3TC/EFV \$ | Total ¢                       |            |         |
| May 2018       | 449 559                | 449 559                       |            |         |
| June 2018      | 817 879                | 817 879                       |            |         |
| July 2018      | 2 088 410              | 2 088 410                     |            |         |
| August 2018    | 1 671 697              | 1 671 697                     |            |         |
| September 2018 | 1 583 691              | 1 583 691                     |            |         |
| October 2018   | 2 162 355              | 2 162 355                     |            |         |
| November 2018  | 1 461 589              | 1 461 589                     |            |         |
| December 2018  | 1 570 933              | 1 570 933                     |            |         |
| January 2019   | 1 437 102              | 1 437 102                     |            |         |
| February 2019  | 1 714 796              | 1 714 796                     |            |         |
| March 2019     | 2 281 437              | 2 281 437                     |            |         |
| April 2019     | 2 924 037              | 2 924 037                     |            |         |
| Total          | 20 163 485             | 20 163 485                    |            |         |

2. Under Table layout, click the format you want to download: Microsoft Excel, CSV or HTML. The data table will have one column per dimension and contain names of the dimension items.

| onaroa         |                        |            |                        |
|----------------|------------------------|------------|------------------------|
|                | Favorites - Layout     | Options    | Download - Embed -     |
|                | Uganda                 |            | Table layout           |
| Period / Data  | STKA-q: TDF/3TC/EFV \$ | Total \$   | Microsoft Excel (.xls) |
| May 2018       | 449 559                | 449 559    | CSV (.csv)             |
| June 2018      | 817 879                | 817 879    | HTML ( html)           |
| July 2018      | 2 088 410              | 2 088 410  |                        |
| August 2018    | 1 671 697              | 1 671 697  | Plain data source      |
| September 2018 | 1 583 691              | 1 583 691  | ■ JSON                 |
| October 2018   | 2 162 355              | 2 162 355  | ■ XML ▶                |
| November 2018  | 1 461 589              | 1 461 589  | ■ Microsoft Excel ▶    |
| December 2018  | 1 570 933              | 1 570 933  | ■ CSV ▶                |
| January 2019   | 1 437 102              | 1 437 102  |                        |
| February 2019  | 1 714 796              | 1 714 796  | Advanced P             |
| March 2019     | 2 281 437              | 2 281 437  |                        |
| April 2019     | 2 924 037              | 2 924 037  |                        |
| Total          | 20 163 485             | 20 163 485 |                        |

Visualize a pivot table data as a chart or map

When you have made a pivot table you can switch between pivot table, chart and map visualization of your data.

1. Click Chart or Map > Open this table as chart. Your current pivot table opens as a chart.

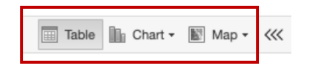

# Session 16: RASS Backend Analytics - Data Visualizer

With the Data Visualizer app, you can select content, for example data elements, periods and organisation units, for an analysis.

Create a chart

1. In the Apps menu, click Data Visualizer

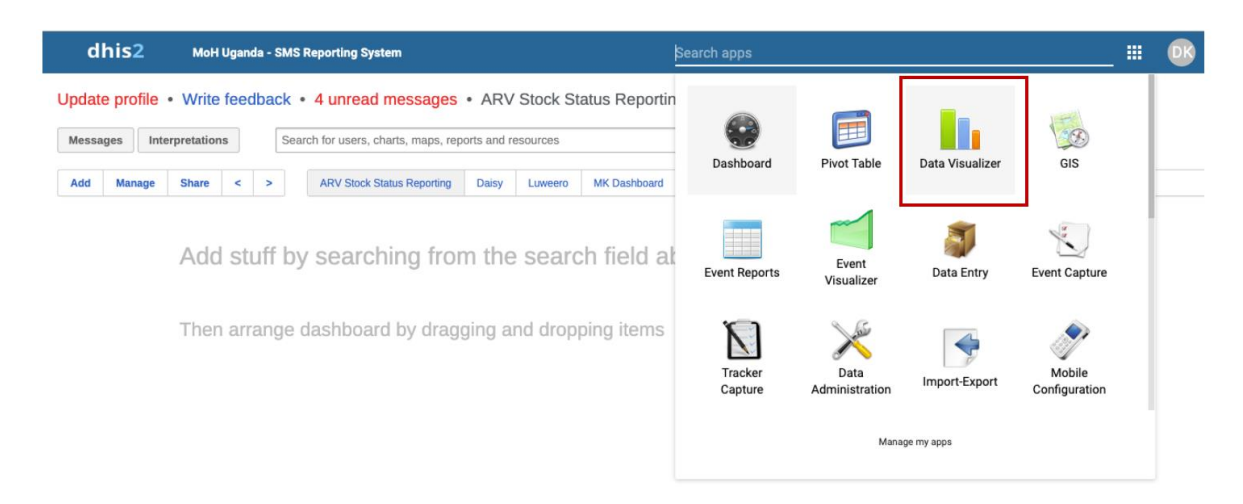

2. Data visualizer page will open. Go on to select the type of chart you are interested in generating.

| Туре |  |  |  |  | X |  |  |  | $\bigcirc$ |  |
|------|--|--|--|--|---|--|--|--|------------|--|
|------|--|--|--|--|---|--|--|--|------------|--|

3. In the menu to the left, select the data, period and organisation unit you are interested in analyzing (your what, when and where). Just like we did when generating pivot tables. You must select one or more elements from all three dimensions - data(indicators, data elements, reporting rates), periods (relative, fixed) and organisation units (units or groups).

| WHAT                                                                                                    | WHEN                                                                                                    | WHERE                                                                                               |
|----------------------------------------------------------------------------------------------------|----------------------------------------------------------------------------------------------------|----------------------------------------------------------------------------------------------------|
| DHIS 2 Data Visualizer         Tyre       Image: Constraint of the second second se | DHIS 2 Data Visualizer         Type       Image: Second Second | DHS 2 Data Visualizer Type                                                                          |
| Data: Includes data<br>elements, indicators and<br>datasets (reporting rates),<br>describing the phenomena<br>or event of the data. (For                                                                                                    | Periods: Describes when<br>the stock status was<br>reported on when the<br>regimens were received                                                                                                    | Organisation units:<br>Describes which facility,<br>district or region you would<br>like to analyze |

| example select the data set<br>and the regimen of interest) |  |
|-------------------------------------------------------------|--|
|                                                             |  |

#### 4. After making these selections, click Update.

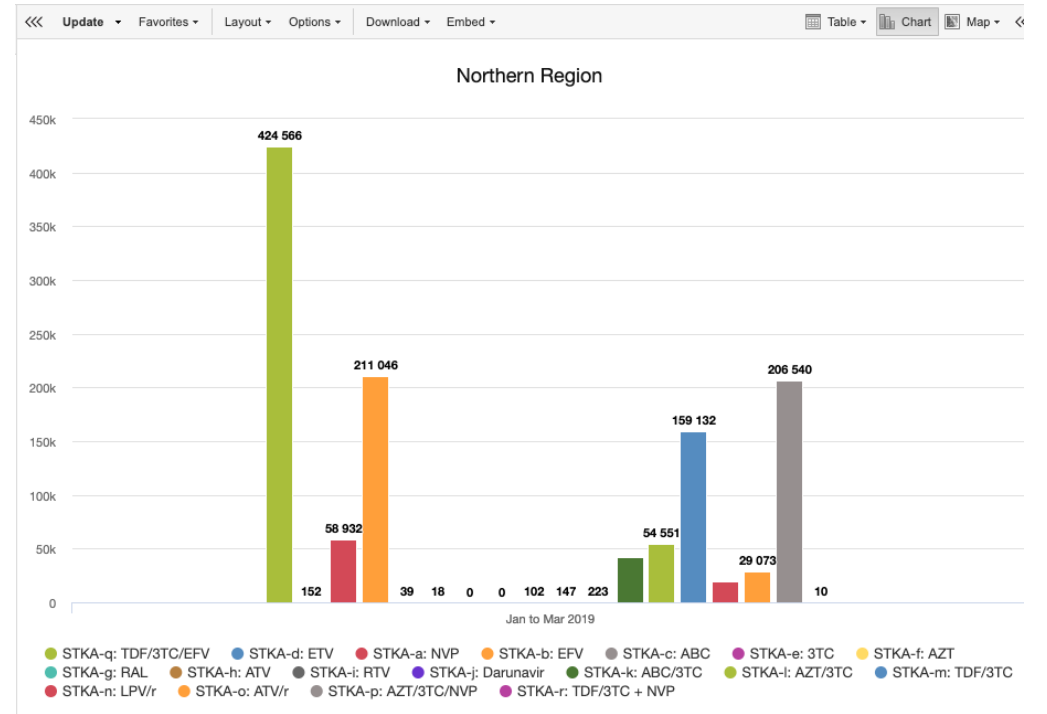

# Modify the chart layout

You can define which dimension of the data you want to appear as series, category and filter.

- 1. Click Layout
- 2. Drag and drop the dimensions to the appropriate space. Only one dimension can be in each section.

| Excluded dimensions | Report filter                 | Series dimensions |        |
|---------------------|-------------------------------|-------------------|--------|
| Assigned categories | Organisation units            | Data              |        |
|                     | Category dimensions<br>Period |                   |        |
|                     |                               | Hide              | Undate |

Series: A series is a set of continuous, related elements (for example periods or data elements) which you want to visualize in order to emphasize trends or relations in its data. The data dimension placed under series will appear in the legend.
Categories: A category is a set of elements for which you want to compare its data. The data dimension placed under category will appear on the x axis.

Filter: The filter selection will filter the data displayed in the chart.

3. Click Update.

Change the display of your chart

- 1. Click **Options**
- 2. Set the options as required

|                                                                                                    | CHART OPTIONS                 | × |
|----------------------------------------------------------------------------------------------------|-------------------------------|---|
| Data                                                                                                    |                               |   |
| ✓ Show values                                                                                                    |                               |   |
| Hide empty categorie                                                                                                    | s                             |   |
| Trend line:                                                                                                    | None                          | ~ |
| Target value / title:                                                                                                    | -                             |   |
| Base value / title:                                                                                                    | <u>^</u>                      |   |
| Sort order:                                                                                                    | None                          | ~ |
| Aggregation type:                                                                                                    | By data element               | ~ |
| Include only complete                                                                                                    | ed events                     |   |
| Include only complete                                                                                                    | ed events                     |   |
| Axes                                                                                                    | ed events                     |   |
| Axes<br>Range axis min/max:                                                                                                    | ed events                     |   |
| Axes<br>Range axis min/max:<br>Range axis tick steps:                                                                                                    | ad events                     |   |
| Include only complete Axes Range axis min/max: Range axis tick steps: Range axis decimals:                                                                                                    | ad events                     |   |
| Include only complete Axes Range axis min/max: Range axis tick steps: Range axis decimals: Range axis title:                                                                                                | devents                       |   |
| Include only complete<br>Axes<br>Range axis min/max:<br>Range axis tick steps:<br>Range axis decimals:<br>Range axis title:<br>Domain axis title:                                                           |                               |   |
| include only complete<br>Axes<br>Range axis min/max:<br>Range axis tick steps:<br>Range axis decimals:<br>Range axis title:<br>Domain axis title:<br>General                                                |                               |   |
| Include only complete Axes Range axis min/max: Range axis tick steps: Range axis title: Domain axis title: General     Hide chart legend                                                                    | a events                      |   |
| include only complete<br>Axes<br>Range axis min/max:<br>Range axis tick steps:<br>Range axis tick steps:<br>Range axis title:<br>Domain axis title:<br>General<br>ilide chart legend<br>Hide chart title    | Chart title                   |   |
| Include only complete Axes Range axis min/max: Range axis tick steps: Range axis tick steps: Range axis title: Domain axis title: Domain axis title: Idde chart legend Hide chart title Hide chart subtitle | Chart title<br>Chart subtilie |   |

| Option                              | Description                                                                      |
|-------------------------------------|----------------------------------------------------------------------------------|
| Show values                         | Show the values above the series in the chart                                    |
| Hide empty<br>category items        | Hides the category items with no data from the chart                             |
| Show trend<br>lines                 | Displays the trend line which visualizes how your data evolves over time.        |
| Target<br>value/title               | Displays a horizontal line at the given domain value.                            |
| Base value                          | Displays a horizontal line at the given domain value.                            |
| Sort order                          | Allows you sort the values on your chart from either low to high or high to low  |
| Aggregation<br>type                 | Defines how the data elements or indicators will be aggregated within the chart. |
| Include only<br>completed<br>events | Includes only completed events in the aggregation process                        |
| Range axis<br>min/max               | Defines the minimum and maximum values which will be visible on the range axis   |
| Range axis tick steps               | Defines the number of ticks which will be visible on the range axis              |
| Range axis                          | Defines the number of decimals which will be used for range                      |

| decimals             | axis values                                                          |
|----------------------|----------------------------------------------------------------------|
| Range axis title     | Type a title here to display a label next to the range axis (Y axis) |
| Domain axis<br>title | Type a title here to display a label below the domain axis (X axis)  |
| Hide chart<br>legend | Hides the legend and leaves more room for the chart itself           |
| Hide chart title     | Hides the title of your chart                                        |
| Chart title          | Type any title here to display it above the chart                    |

### 3. Click Update.

### Manage Favourites

Saving your charts as favorites makes it easy to find them later. You can also choose to share them with other users as an interpretation or display them on the dashboard.

### Open a favourite

#### 1. Click Favorites > Open

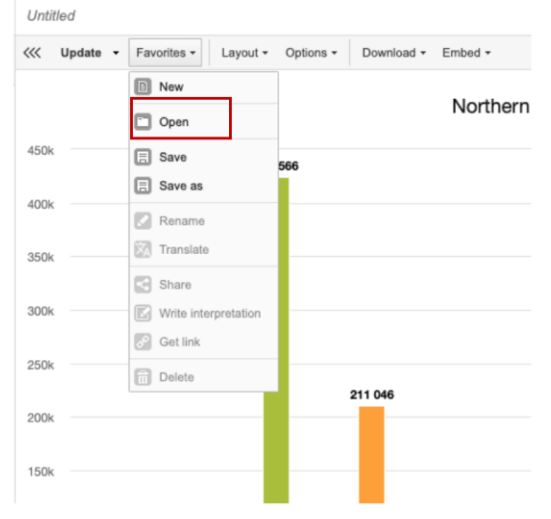

2. Enter the name of a favorite in the search field, or click Prev and Next to display favorites

| OPEN FAVORITE                                                               |                   |      | Þ    |
|-----------------------------------------------------------------------------|-------------------|------|------|
| Search for favorites                                                        |                   |      |      |
| NAME                                                                        | LAST UPDATED      |      |      |
| Adjumani STKA wk 1                                                          | 2018-02-01, 11:41 | 🗷 <  | 3 💼  |
| Adjumani STKA wk 2                                                          | 2018-02-01, 11:49 | 2    | 3 💼  |
| Adjumani STKA wk 3                                                          | 2018-02-01, 11:51 | 🗷 <  | 3 💼  |
| Adjumani STKA wk 4                                                          | 2018-02-01, 11:53 |      | 1    |
| Adjumani STKC wk 1                                                          | 2018-02-01, 11:58 |      | 1    |
| Adjumani STKC wk 2                                                          | 2018-02-01, 12:05 | S    | 3 💼  |
| Adjumani STKC wk 3                                                          | 2018-02-01, 12:22 | S    | 3 💼  |
| Adjumani STKC wk 4                                                          | 2018-02-01, 12:23 |      | 1    |
| Adults ARV stock status - Reporting Rate Last week                          | 2017-07-27, 07:12 | 2    | 8 💼  |
| A GRAPH SHOWING STOCK STATUS FOR PREFERED 1ST LINE REGIMEN FOR ADULT (TDF/3 | 2018-02-16, 02:49 | 2    | 1    |
| Amuria: RCDA-Adult Regimens (Latest): Last Week                             | 2018-06-12, 15:17 |      | 3 💼  |
| Page 1 of 21                                                                |                   | Prev | Next |

### Save a favorite

1. Click Favorites > Save as

| <    | Favorites - Layout -       | Options - | Download - | Embed -  |
|------|----------------------------|-----------|------------|----------|
|      | New                        |           |            | Northorn |
|      | Dpen                       |           |            | Northern |
| 450k | E Save                     | 566       |            |          |
| 400k | E Save as                  |           |            |          |
| 350k | Rename                     |           |            |          |
| 300k | Share Write interpretation | _         |            |          |
| 250k | Get link                   | _         |            |          |
| 200k |                            | -         | 211 046    |          |
| 150k |                            |           |            |          |

2. Enter a name, title and a description for your favorite

| SAVE FAVORITE AS          | ×              |
|---------------------------|----------------|
| Name                      |                |
| Unnamed                   |                |
| Description               |                |
| No description (optional) |                |
|                           |                |
|                           | Show favorites |
|                           | Save           |

3. Click save

# Download a chart as an image or PDF

After you have created a chart you download it to your local computer as an image or PDF file.

- 1. Click Download
- 2. Under Graphics, Click Image or PDF

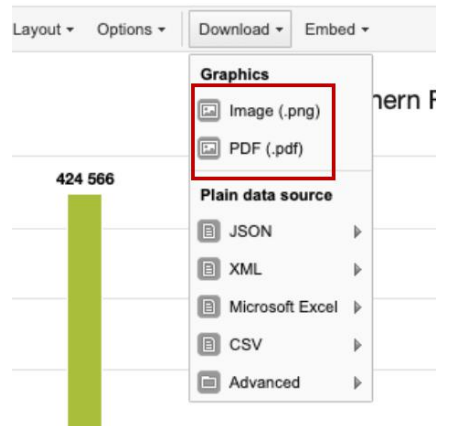

Open a chart as a pivot table or map

When you have made a chart you can switch between pivot table, chart and map visualization of your data.

1. Click Table or Map > Open this chart as table. Your current chart opens as a pivot table.

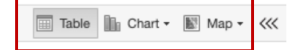

# Session 17: Managing Back-end (DHIS2) Dashboards

The RASS backend system (DHIS2), presents an application called Dashboard that allow users organize and save their reports generated using *pivot-tables, date visualizer & GIS* for quick reference.

| d     | his2      | МоН                       | Ugan | da - Sl | SMS Reporting System                |                    |           |                            | Searc    |
|-------|-----------|---------------------------|------|---------|-------------------------------------|--------------------|-----------|----------------------------|----------|
| Updat | e profile | <ul> <li>Write</li> </ul> | feed | dbac    | k • 1 unread message •              | ARV Stock          | Status Re | eporting                   |          |
| Messa | ages      | erpretatior               | IS   |         | Search for users, charts, maps, rep | orts and resources |           |                            | Search   |
| Add   | Manage    | Share                     | <    | >       | ARV Stock Status Reporting          | MK Dashboard       | MWOTA     | Soroti & Katakwi Districts | STKA FOR |
|       |           | Add                       | st   | uff     | by searching fror                   | n the sea          | arch fie  | eld above                  |          |

Then arrange dashboard by dragging and dropping items

# Create a New Dashboard

Login using your credentials, on the landing page, use **ADD** to create a new dashboard, give your dashboard meaning full name e.g *ARV Stock Status Gulu District. See image below* 

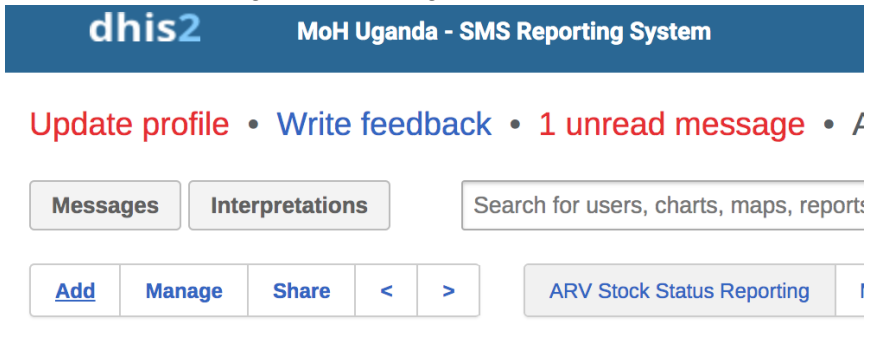

# Add stuff by searching from

Add reports on your dashboard

Use the search and type the name of the report you generated and

Search for users, charts, maps, reports and resources

Search

saved in favorites using pivot table or data visualizer, as you are typing a list will be presented on a

drop down, on the right side of your report click on <u>Add</u> this will move your report onto the dashboard. Repeat the process to add all your reports. *See image below* 

|           | STKA for last 12 weeks                                      |     | Search            |
|-----------|-------------------------------------------------------------|-----|-------------------|
| >         | Charts See more hits »                                      |     | STKA FOR          |
|           | Arua District STKA and STKC Reporting for the last 12Weeks  | Add |                   |
| Rer       | Pivot tables See more hits »                                |     | <b>+</b>          |
| ST<br>STK | ARUA DISTRICT STKA REPORTS FOR THE LAST 12 WEEKS            | Add |                   |
| 1(        | INEBBI DISTRICT STKA AND STKC REPORTS FOR THE LAST 12 WEEKS | Add | ГКС-р:<br>3TC/NVP |
|           | Balwach District STKA for the last 12 weaks                 | Add | 34                |

### Managing your dashboard

Use the menu item shown on the right to manage (rename, delete) and share your dashboard.

| Add Manage | Share | < | > |
|------------|-------|---|---|
|------------|-------|---|---|

On top of each you report, you have a menu:

Explore | Resize | Share interpretation | Remove

- 1. Explore: This will take you to the original application you used to create the report i.e(pivot table or data visualizer), in case you want to make changes on your report.
- 2. Resize: It helps you change the size of your report
- 3. Share interpretation: In case you have shared your report with other members, they can use this section to write feedback or comment on your report
- 4. Remove: Use this to delete the report from the dashboard

# **Session 18: Practice Session**

# Session 21: RASS Backend Analytics - GIS

#### **GIS** Introduction

All maps in the DHIS2 GIS module are choropleth or proportional symbols when they are linked with data. Basically, choropleth maps display geographical data (such as district boundaries) as colored polygons based on the data value for that particular area. Proportional symbol maps display coordinates of sites with symbols (circles in DHIS2) whose size depends on the value which corresponds to that particular site. Sites with larger values would typically have a larger circle, while sites with a small value would have a small circle. It is also possible to combine proportional symbols with differing colors.

The DHIS2 GIS app supports multiple "layers". You can think of a GIS layer as a particular type of data. Layers can be stacked on top of each other to be combined into a single visual analysis. A satellite image (think Google Maps) can be used as a layer, often the base layer, upon which you add additional layers (such as site locations) on top of. Layers can also have "transparency" which determines the degree to which the layers blend into each other visually. The following diagram shows how layers are used in GIS (Simply a stack of layers, each layer containing specific data).

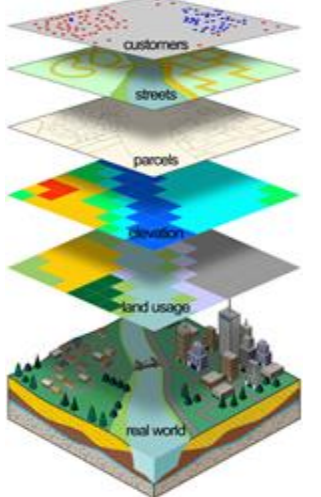

**Create Analysis with GIS Maps** 

GIS App: Access the GIS app through the DHIS2 App tray

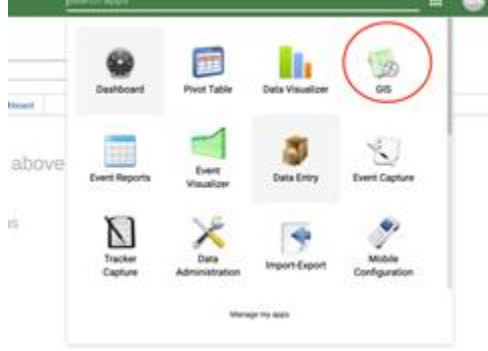

GIS App "Home Page"

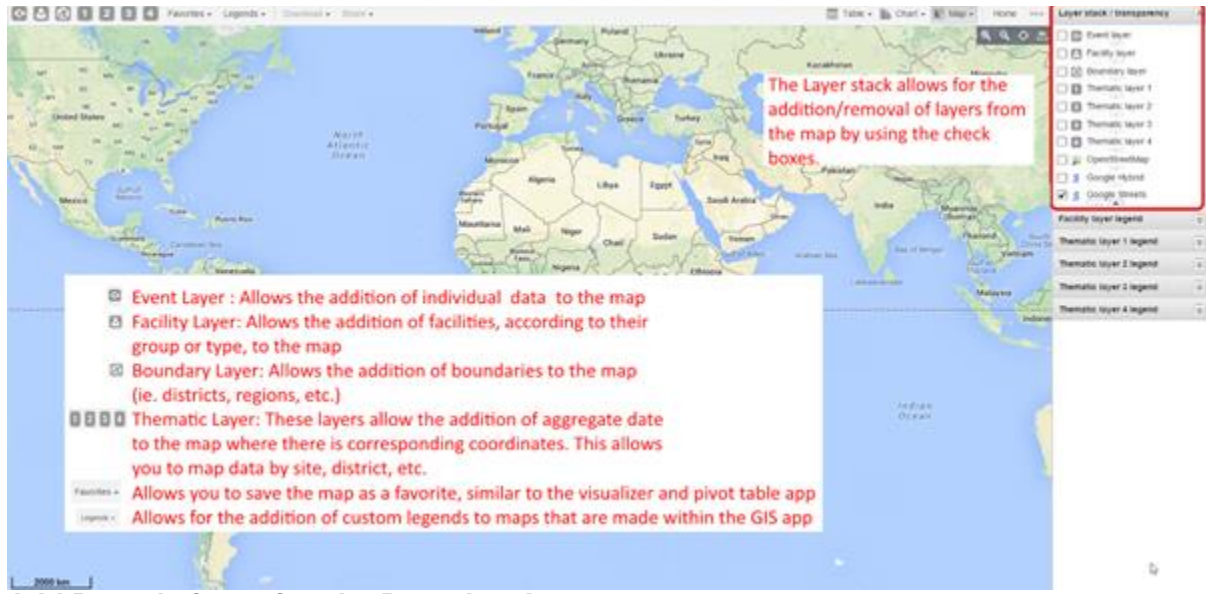

Add Boundaries using the Boundary Layer

Click the Boundary Layer Icon, then "Edit Layer"

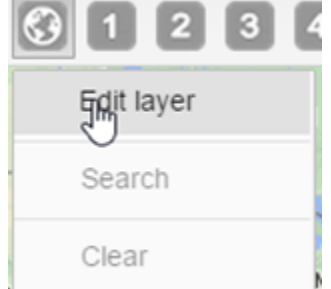

With Yumbe District Orgunit highlighted select "Sub-County" as your level and click <Update>

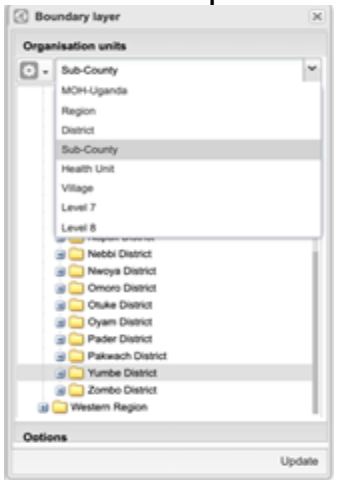

The Yumbe District Sub county boundaries will be added to the map

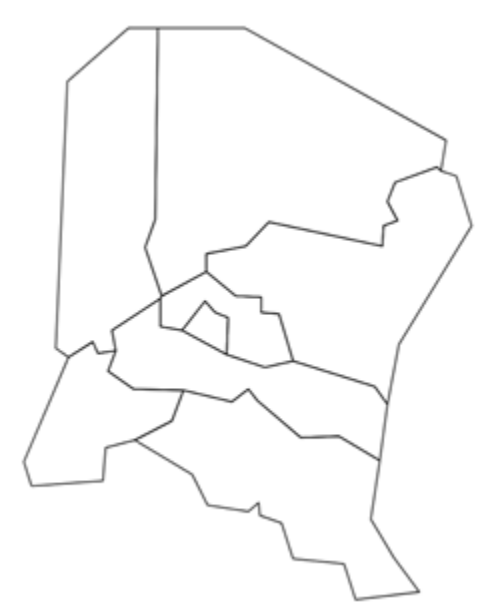

# Add data elements to Maps using the Thematic Layers

Click on the Thematic Layer Icons (1 - 4)

| Clear  Thematic layer 2  Data and periods  Rem type: Data element  STKA - Aduta Regimens (Latest)  Data element: STKA - Routes NVP  Totals  Period type: Weekly  V  V  V  V  V  V  V  V  V  V  V  V  V                                                                                                    | Filter          |                       |       |       |     |   |
|----------------------------------------------------------------------------------------------------|-----------------|-----------------------|-------|-------|-----|---|
| Data and periods       Bern type:     Data element       Group:     STKA - Adults Regimens (Latest)       Data element:     STKA - Kollts Regimens (Latest)       Period type:     Weekly       Weekly     Image: Strain Strain Strai                                                                                                    | Clear           | w 2                   |       |       |     |   |
| Item type: Data element<br>Group: STKA - Aduts Regimens (Latest)<br>Data element: STKA - KIVP<br>Period type: Weeky<br>Veeky<br>Vee | Data and period |                       |       |       |     |   |
| Group: STKA - Adults Regimens (Latest)<br>Data element: STKA - KNVP v Toals<br>Period type: Weeky v < v<br>Period: W42 - 2019-10-14 - 2019-10-20 v                                                                                                    | Item type:      | Data element          |       |       |     | ¥ |
| Data element: STKA-a: NVP v Totala v<br>Period type: velocity v v v v v v v v v v v v v v v v v v v                                                                                                    | Group:          | STKA - Adults Regime  | ns () | Late  | st) | v |
| Period type: Weekly v v v v                                                                                                    | Data element:   | STKA-a: NVP           | ¥     | Tot   | ais | ¥ |
| Period: W42 - 2019-10-14 - 2019-10-20                                                                                                    | Period type:    | Weekly                |       | ×     | <   | 2 |
|                                                                                                    | Period:         | W42 - 2019-10-14 - 20 | 19-1  | 10-21 | ,   | × |
|                                                                                                    |                 |                       |       |       |     |   |
|                                                                                                    | Organisation ur | nits                  |       |       |     |   |

a) Select the type of value you wish to display (Indicator, Data element, or Reporting rates). In the context of RASS, it should be a "Data element"
b) Select the RASS Data Element Group e.g STKA – Adult Regimens and one of the data elements in the selected group. E.g. STKA-a: NVP
c) Select the period type "Weekly" and one of the desired period of analysis, e.g. 2018W42 Select "Yumbe District" as the org unit and "Sub-county" as the level.

|          | matic layer Z             | × |
|----------|---------------------------|---|
| Data     | and periods               |   |
| Orga     | nisation units            |   |
| <b>•</b> | Sub-County                | ~ |
|          | MOH-Uganda                |   |
|          | Region                    |   |
|          | District                  |   |
|          | Sub-County                |   |
|          | Health Unit               |   |
|          | Village                   |   |
|          | Level 7                   |   |
|          | Level 8                   |   |
|          | Nwoya District            |   |
|          | Omoro District            |   |
|          | Otuke District            |   |
|          | Oyam District             |   |
|          | Pader District            |   |
|          | Pakwach District          |   |
|          | Yumbe District            |   |
|          | Zombo District            |   |
|          | Constant and the state of |   |

Select the Options tab to define the Map's legend.

| Thematic layer     | 2    |       |             |      | ×      |
|--------------------|------|-------|-------------|------|--------|
| Data and periods   |      |       |             |      |        |
| Organisation unit  |      |       |             |      |        |
| Options            |      |       |             |      |        |
| Legend type:       | Auto | matic |             |      | ~      |
| Classes / method:  | 5    | 0     | Equal inter | vals | ~      |
| Color scale:       |      |       |             |      | ×      |
| Low color / size:  | 5    | \$    |             |      |        |
| High color / size: | 15   | ¢     |             |      |        |
| Show labels        |      |       | BI          |      |        |
| Aggregation type:  |      |       |             |      | *      |
|                    |      |       |             |      |        |
|                    |      |       |             |      |        |
|                    |      |       |             |      |        |
|                    |      |       |             |      |        |
|                    |      |       |             |      |        |
|                    | -    |       |             |      | lodate |

a) Legend Type: Automatic (determined by DHIS2) or Predefined (determined by the user; this feature will be demoed as well)

b) Classes/method: The number of categories the data will be grouped into/the method in which they will be separated into categories (equal counts: the data will be spread so each category has the same number of data values in each category; equal intervals: the data is separated such that the values are contained within equal intervals)

c) Low color/size: The color of values towards the lower end of the data scale/the relative size of these values

d) High color/size: The color of values towards the top end of the data scale/the relative size of these values

a. DHIS2 creates an automatic color scale between these two colors and applies them to the data categorizations that the user has selected

Click <Update> to see the following map

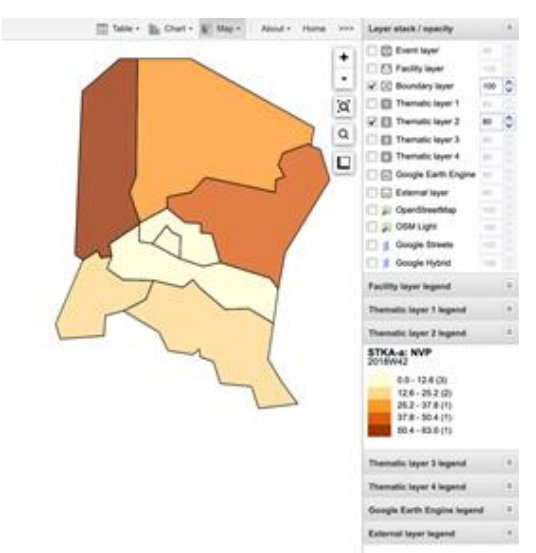

#### **Thematic Layer Legends**

Legends describe the data (range) on the Map using colors and Icons. Click on the a desired orgunit on the map (area) for specific values.

| Facility layer legend      | ¥ |
|----------------------------|---|
| Thematic layer 1 legend    | * |
| Thematic layer 2 legend    | * |
| STKA-a: NVP<br>2018W42     |   |
| 0.0 - 12.6 (3)             |   |
| 12.6 - 25.2 (2)            |   |
| 25.2 - 37.8 (1)            |   |
| 37.8 - 50.4 (1)            |   |
| 50.4 - 63.0 (1)            |   |
| Thematic layer 3 legend    | ¥ |
| Thematic layer 4 legend    | * |
| Google Earth Engine legend | * |
| External layer legend      | ¥ |

Save the map as a favorite "Distribution of NVP for Adults in Yumbe District by Subcounty for Week 42 2018"

Click on favorites -> add new -> Type favorite label -> Create

| 88           | Favorites * Share *                                   |                      |   |   |
|--------------|-------------------------------------------------------|----------------------|---|---|
| 🖸 Manag      | e favorites                                           |                      |   | × |
| Add new      | Search for favorites                                  |                      |   |   |
| ARV STKA     | WK22 KASESE                                           |                      | ۵ |   |
| Arua 🖿 N     | Create new favorite                                   | ×                    | ٥ |   |
| Bundibugy    | Distribution of NVP for Adults in Yumbe District by S | ubcounty for Week 42 | ۵ |   |
| Bundibugy    | Cancel                                                | Create               | ۵ |   |
| Distribution | of stock status of STKA NVP in Yumbe                  | CI 🖬                 | ۲ |   |
| Distribution | of stock status of STKA NVP in Yumbe                  | S 🗉                  | ۵ | 8 |

# Session 22: RASS Dashboard

#### Overview

RASS Dashboard is a web-based online application used for managing ART logistics (ARVs & Rapid HIV Test kits) using stock data reported from accredited health facilities. It can be accessed using the URL; <u>http://rass.mets.or.ug</u>

RASS Dashboard is broadly divided into two (2) major layouts; the Menu layout and the Content layout.

**Menu Layout:** This layout contains navigation links to the dashboard. E.g. Links to access information on HIV Commodities and Reports are found here.

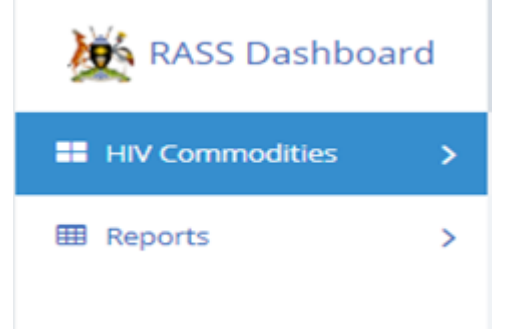

**Content Layout:** All information available through the links (e.g. Stock Status) in the menu layout is displayed here.

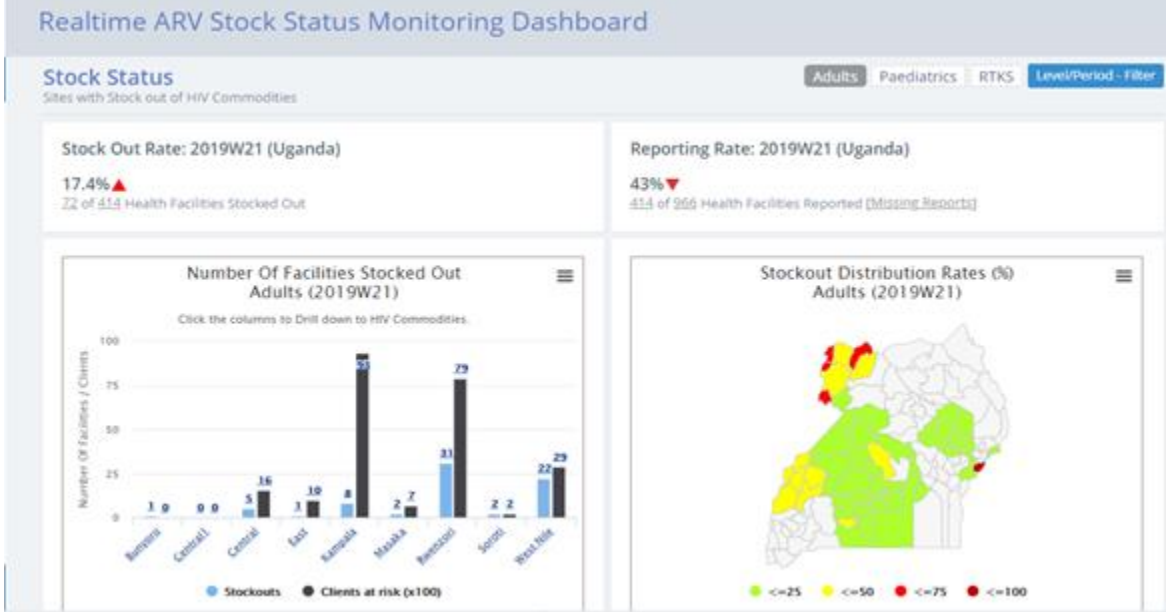

#### Stock Status

Accessed by clicking on the stock status link in the menu layout.

The content layout for stock status has five (5) sections which are described below;

#### Section 1

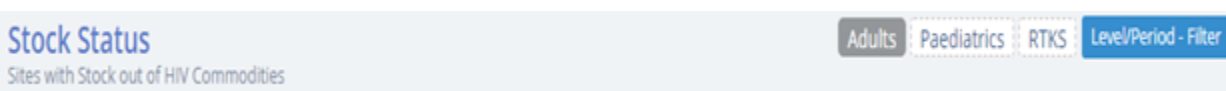

This section is used to switch between adult, pediatric and RTKS formulations in the analysis as well as select the organization (herein referred as org) and period of analysis when Level/Period- Filter is clicked.

It has four (4) selection buttons on the right-hand side of the page; Adults, Pediatrics, RTKS and Level/Period Filter

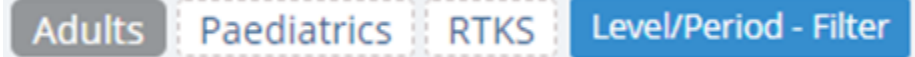

Adults: Once selected, all analytics in Section 2 & 3 will be restricted to data from Adult ARV drugs only.

Paediatrics: Once selected, all analytics in Section 2 & 3 will be restricted to data from Paediatric ARV drugs only.

Level/Period Filter: Enables selection of level and period of analysis. *Org Level* allows you to choose from the three provided levels (National, Regional and District), *Org Unit* allows you to choose a unit under the selected level. Example of units under Regional level are Eastern, Western, Northern and Central. *Period* allows you to select a week for analysis.

| Org Unit Level / Period  | ×             |
|--------------------------|---------------|
| Select Level of Analysis |               |
| Select Org Level         | \$            |
| Select Org Unit          | \$            |
| Select Period            | \$            |
|                          |               |
|                          | Cancel Filter |

Note: On opening the dashboard, the following selections default as follows;

ARV Drug Formulations / Category: Adults Org Level: National Org Unit: Uganda Period: Current reporting week

Section 2

| Stock Out Rate: 2019W21 (Uganda) |
|----------------------------------|
| 17.4%                            |

This section is subdivided into two (2) highlighting the reporting rates and stock out rates in terms of percentages for the selected level and period.

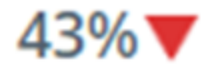

In each subsection, the actual number of facilities compromising of the numerator and denominator is displayed. A list of these facilities can be accessed through the linkable numbers provided.

# 72 of 414 Health Facilities Stocked Out

The icon next to the percentage shows an indicative performance () – Red icon is negative performance and Green icon is for positive. The performance is compared to the previous reporting period. Hovering (placing the cursor on it) on the icon shows the actual performance difference between the selected period and the last period relative to it.

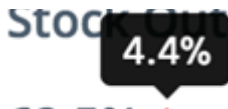

# 62.5%

See a snapshot of a list of health facilities that are stocked out for Uganda, Week 21, 2019.

| не   | Health Facilities               |                              |   |                   |                   |   |  |  |  |  |  |  |  |
|------|---------------------------------|------------------------------|---|-------------------|-------------------|---|--|--|--|--|--|--|--|
| Cop  | ry CSV Excel PDF Print          |                              |   | Search:           |                   | ] |  |  |  |  |  |  |  |
| *    | Health Facility                 | Sub County                   | ¢ | District          | Region            | 0 |  |  |  |  |  |  |  |
| ۰    | Wakiso Epi Centre HC III GOVT   | Wakiso Subcounty             |   | Wakiso District   | Kampala Region    |   |  |  |  |  |  |  |  |
| ۰    | Nyadri HC III                   | Nyadri Subcounty             |   | Maracha District  | West Nile Region  |   |  |  |  |  |  |  |  |
| ۰    | Kyondo HC III                   | Kitholhu Subcounty           |   | Kasese District   | Rwenzori Region   |   |  |  |  |  |  |  |  |
| ۰    | Nsangi HC III                   | Nsangi Subcounty             |   | Wakiso District   | Kampala Region    |   |  |  |  |  |  |  |  |
| ۰    | Kisugu HC III                   | Makindye Division            |   | Kampala District  | Kampala Region    |   |  |  |  |  |  |  |  |
| ۰    | HOPE AGAIN MEDICAL CENTRE HCIII | Butiiti Subcounty            |   | Kyenjojo District | Rwenzori Region   |   |  |  |  |  |  |  |  |
| ۰    | Kasusu HC III                   | South Division               |   | Kabarole District | Rwenzori Region   |   |  |  |  |  |  |  |  |
| ۰    | Karambi HC III (Kabarole)       | Karambi Subcounty (Kabarole) |   | Kabarole District | Rwenzori Region   |   |  |  |  |  |  |  |  |
| ۰    | Maracha HOSPITAL                | Nyadri Subcounty             |   | Maracha District  | West Nile Region  |   |  |  |  |  |  |  |  |
| ۰    | Kataraka HC IV                  | East Division                |   | Kabarole District | Rwenzori Region   |   |  |  |  |  |  |  |  |
| Show | ving 1 to 10 of 74 entries      | Previous 1                   | : | 2 3 4 5           | <sup>8</sup> Next |   |  |  |  |  |  |  |  |

### Section 3

This section has two (2) subsections showing a mber of facilities stocked out and a geographical distribution of stock out rates.

Subsection 1, has a column graph showing the number of facilities stocked out and the corresponding number of clients affected (In hundreds) for the current reporting regions in Uganda (National level).

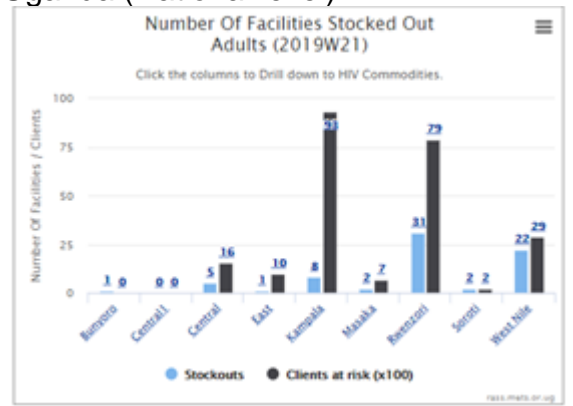

The numbers can be disaggregated into districts and ARV Drugs by clicking on the desired column for Stock outs or Affected Clients. This graph allows one to know the number of facilities stocked out or number of affected clients due to stock outs at the regional level, district level and Drug level.

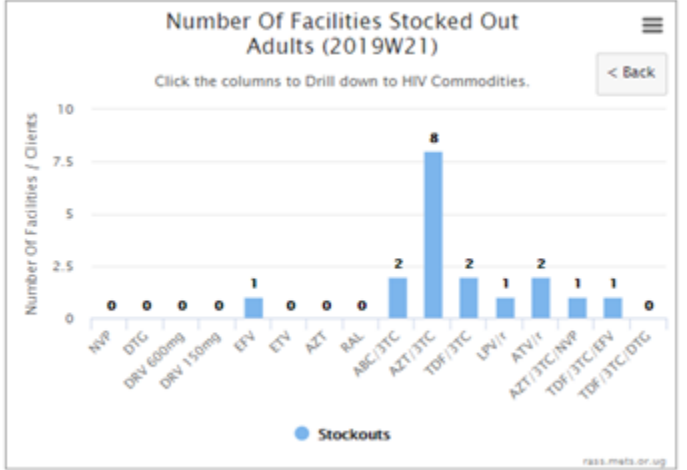

**Subsection 2**, contains a map showing stock out rate distribution per district (those with facilities currently reporting). Hovering on the desired district shows the actual stock out rate. The map has a legend below it describing the color codes on it (stock out rates and reporting rates).

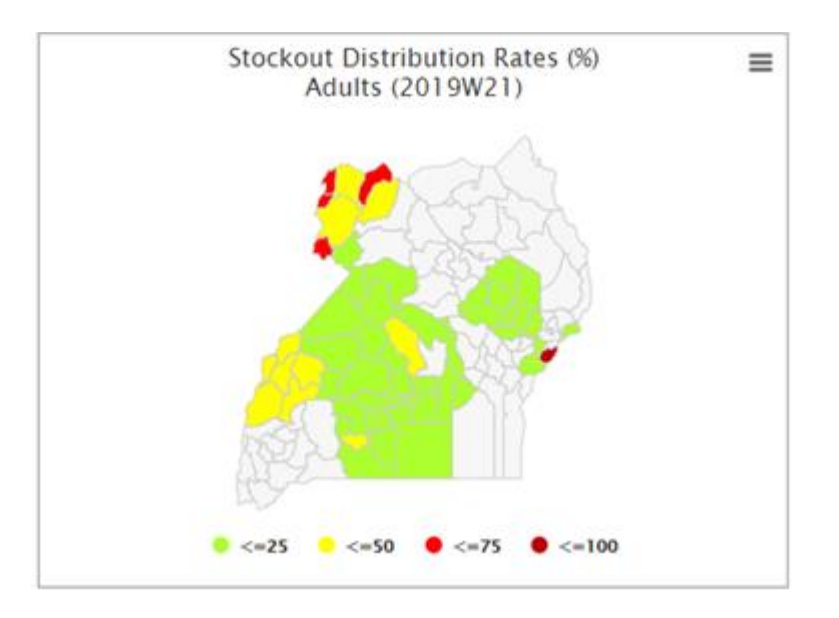

### Section 4

This shows the stock out and affected client trends for the past 12 weeks relative to the selected reporting period. The trends are for both Adults and Paediatric ARV Drugs and Clients.

Hovering on each column, shows gives quantitative information for each indicator per category (Clients at risk, Stock out rates and reporting rates).

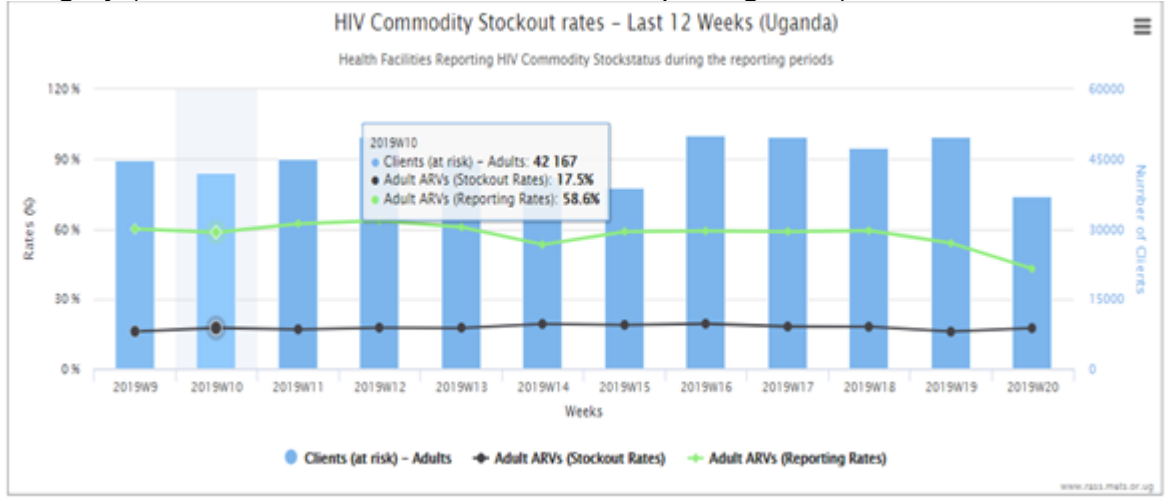

### Section 5

This section gives detailed information (in a tabular form) on the stock status for each ARV Drug that's being reported on by health facilities. The stock status is classified as under stocked, adequate stock, overstocked and stocked out. The numbers under these classifications correspond to the actual health facilities in the selected org unit. A list of facilities can be accessed by clicking on these numbers.

The number of clients on each ARV drug is also shown as well as the number of affected clients in case of stock out of that drug for the selected period.

| Copy CSV   | Excel | POF | Print    |        |           |         |              | Search: Adu | alt              |
|------------|-------|-----|----------|--------|-----------|---------|--------------|-------------|------------------|
| Commodity  | 54 V  | 1   | Category | #Under | #Adequate | #Over 1 | #StockOuts + | #Clients    | #Clients at risk |
| ZT/3TC     |       |     | Adult    | 20     | 117       | 238     | 39           | 8077        | 5233             |
| TV/r       |       |     | Adult    | 18     | 11.7      | 261     | 18           | 3263        | 779              |
| BC/3TC     |       |     | Adult    | 13     | 125       | 265     | 11           | 1366        | 483              |
| VP.        |       |     | Adult    | 32     | 79        | 293     | 10           | 5400        | 2006             |
| DF/3TC/EFV |       |     | Adult    | 64     | <u>61</u> | 281     | 8            | 73870       | 12305            |
| DF/3TC     |       |     | Adult    | 2.4    | 59        | 324     | 2            | 8092        | 1269             |
| FV         |       |     | Adult    | 11     | <u>61</u> | 336     | 6            | 7351        | 1055             |
| PV/r       |       |     | Adult    | 13     | 122       | 274     | 5            | 1521        | 353              |
| ZT/3TC/NVP |       |     | Adult    | 1      | 68        | 342     | 3            | 430         | 11               |
| ZT         |       |     | Adult    | 0      | 405       | Z       | 2            | 3           | 3                |